Dell PowerEdge C6105

# Using the Baseboard Management Controller

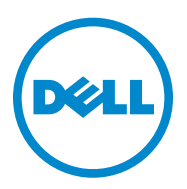

2014-06

Information in this publication is subject to change without notice. © 2014 Dell Inc. All rights reserved.

Reproduction of these materials in any manner whatsoever without the written permission of Dell Inc. is strictly forbidden.

Trademarks used in this text: Dell<sup>TM</sup>, the DELL logo, and PowerEdge<sup>TM</sup> are trademarks of Dell Inc. Microsoft<sup>®</sup> and Windows<sup>®</sup> are registered trademarks of Microsoft Corporation. Linux<sup>®</sup> is a registered trademark of Red Hat, Inc. in the United States and/or other countries.

Other trademarks and trade names may be used in this publication to refer to either the entities claiming the marks and names or their products. Dell Inc. disclaims any proprietary interest in trademarks and trade names other than its own.

# Contents

| Introduction                          |
|---------------------------------------|
| BMC Key Features and Functions.       |
| Using the Web UI                      |
| Logging in to the Web User Interface. |
| System Features.                      |
| System Information                    |
| Component Information                 |
|                                       |
| Front Panel User Interface            |
| Power Button                          |
| ID Button                             |
| LEDs                                  |
| System Information                    |
| System Information                    |
| List FRU                              |
| Components                            |
| Server Health                         |
| Sensor Readings                       |
| Sensor Readings With Thresholds.      |
| Event Log                             |
| Configuration                         |
| Alerts                                |
| Mouse Mode                            |
| Network                               |
| SMTP                                  |
| Users                                 |
| PEF                                   |

| Remote Control          | 33 |
|-------------------------|----|
| Console Redirection     | 33 |
| Server Power Control    | 37 |
| Maintenance             | 38 |
| Languages               | 38 |
| IPMI 1.5 / 2.0          | 39 |
| Command Support List    | 39 |
| Extended Configurations | 51 |
| DCMI V1.0               | 66 |

## Introduction

This section introduces the Baseboard Management Controller (BMC) and includes the requirements for web-based graphical user interface (GUI), keyboard, video, and mouse (KVM), and virtual media.

## **BMC Key Features and Functions**

The following lists the supported features of the BMC:

- Support for IPMI v1.5 and v2.0
- Out-of-band monitoring and control for server management over LAN
- Dedicate NIC for remote management
- FRU information report, which includes main board part number, product name, manufacturer, etc.
- Health status/hardware monitoring report
- View and clear event logs.
- Event notification by lighting chassis LED indicator and Platform Event Trap (PET)
- Platform Event Filtering (PEF) to take selected action for selected events including NMI
- Chassis management, which includes power control, status report, front panel buttons, and LEDs control
- Watchdog and auto server re-start and recovery
- Support for multi-session user and alert destination for LAN channel

## Using the Web UI

The BMC firmware features an embedded web server, enabling users to connect to the BMC using an Internet browser (Microsoft Internet Explorer) without needing to install KVM and virtual storage software on a remote console.

Web-based GUI is supported on the following browsers:

Microsoft Windows:

- Internet Explorer 6, 7 or later
- Mozilla Firefox 2.0 or later

L

Linux

Mozilla Firefox 2.0 or later

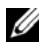

**NOTE:** Before using the web user interface, ensure that the firewall settings are configured to enable access to the following ports: 7578 (KVM), 5120, and 5123 (storage).

## Logging in to the Web User Interface

Enter the IP address or URL (default DHCP\static IP address) into the address bar of the web browser.

When connecting to the BMC, the login screen prompts for the username and password. This authentication with Secure Sockets Layer (SSL) protection prevents unauthorized intruders from gaining access to the BMC web server. Once authentication is passed, you can manage the server by privilege.

| ie http://192.168.1/page/login.html 🕈 |                                                     | • |
|---------------------------------------|-----------------------------------------------------|---|
| DELL                                  |                                                     |   |
|                                       |                                                     |   |
|                                       |                                                     |   |
|                                       | Login                                               |   |
|                                       | Lanned call. Beaux los in atom to access the destre |   |
|                                       | Username root                                       |   |
|                                       | Password                                            |   |
|                                       | Linen                                               |   |
|                                       | Lorget                                              |   |

Table 1-1. Default User Name And Password

| Field     | Default |
|-----------|---------|
| User Name | root    |
| Password  | root    |

**NOTE:** The default username and password are in lowercase characters. It is advised to change the root password once you have logged in.

1

## **System Features**

## **System Information**

The **System Information** tab enables you to view the BMC firmware version, BIOS version, and PIC version. Click the **System Information** tab to view the Remote Management Controller.

| 6 http://192.168.1.11/m   | dex.html 🔶                                                                     | •    |
|---------------------------|--------------------------------------------------------------------------------|------|
| Dell Remote Management Co | etroler                                                                        |      |
| D¢LL                      |                                                                                |      |
| System Information Serv   | er Health   Configuration   Remote Control   Maintenance   Languages           | HELP |
|                           | System Information This section contains general internation about the system. |      |
| Options                   | Summary                                                                        |      |
| System Information        | Device Power Status : On                                                       |      |
| List FRU                  | Permane Revision : 1.06.28934<br>Asselfermane Revision : 28934                 |      |
| Components                | Firmware Build Time : Aug 13 2010 00:56:42                                     |      |
|                           | BMC Chipset ( Unknown<br>BMC) Angeland ( Unknown                               |      |
| Setresh Page              | PIC Version :                                                                  |      |
| S Logout                  |                                                                                |      |

#### Table 1-2. BMC Summary

| BMC Information       | Description                                                              |
|-----------------------|--------------------------------------------------------------------------|
| Device Power Status   | Current power state of the system.                                       |
| Firmware Revision     | Dell Remote Management Controller firmware version.                      |
| Aux Firmware Revision | Firmware build number.                                                   |
| Firmware Build Time   | Date the firmware was last flashed in the form:<br>MMM Day YYYY HH:MM:SS |
| BMC Chipset           | Dell Remote Management Controller type.                                  |
| BIOS Version          | BIOS version for the system.                                             |
| PIC Version           | PIC FW version for chassis fan control board.                            |

T

## **Component Information**

| o http://192.168.1.11  | /index.html                     |                                                     |                                                      |                            |                    |
|------------------------|---------------------------------|-----------------------------------------------------|------------------------------------------------------|----------------------------|--------------------|
| Dell Remote Management | Controller                      |                                                     |                                                      |                            |                    |
| DELL                   |                                 |                                                     |                                                      |                            |                    |
| System Information 5   | ever Health Configuration       | Tencle Control   Maintenance   Languages            |                                                      |                            | HELP               |
|                        | System Informatio               | )<br>Information about the system.                  |                                                      |                            |                    |
| Options                | Components                      |                                                     |                                                      |                            |                    |
| System Information     | Below is a table of the compone | rts. You can choose a calegory from the pull-down b | ox to filter the components, and also sort them by c | icking on a column header. |                    |
| Lint FRU               | Select a component calegory     |                                                     |                                                      |                            |                    |
| Components             | CPU Information \$              |                                                     |                                                      |                            | CPU Counts: 2 cpus |
| S Refresh Page         | Restant /                       | Manufactures 7                                      | Market /                                             | Francisco                  |                    |
| -                      |                                 | and restance there a                                | and an a                                             | 1 subscript                |                    |
| D Logout               | CPU 0                           | AMD                                                 | Lisbon                                               | 2800 MHz                   |                    |
|                        | CPU 1                           | Not Present                                         | Net Present                                          | 0 MHz                      |                    |
|                        | Refresh                         |                                                     |                                                      |                            |                    |
|                        | And and a second second         |                                                     |                                                      |                            |                    |

#### **Server Board Information**

Including Serial Number, BIOS Version, Product ID, Manufacturer, and Manufacture Date.

#### **CPU Information**

Including Socket, Manufacturer, Model, and Frequency.

#### **Memory Information**

Including Memory ID, Status, Socket, Module Size, Model, and Frequency.

## Firmware Update

Use the Firmware Update feature to upgrade to the latest firmware version. The following data is included in the BMC firmware package:

- Compiled BMC firmware code and data
- Web-based user interface, JPEG, and other user interface data files
- Default configuration files

#### Updating the BMC Firmware Through TFTP/HTTP/FTP

1 Get Reservation ID.

>ipmitool -H <BMC IP Address> -I lanplus -U root -P root raw 0x30 0x01

> 01

**2** Enable Remote Update.

>ipmitool -H <BMC IP Address> -I lanplus -U root -P root raw 0x30 0x02 0x01 0x10 0x01 0x00 0x00 0x00 0xff

>10 01 00 01 01

**3** Get Protocol.

>ipmitool -H <BMC IP Address> -I lanplus -U root -P root raw 0x30 0x02 0x01 0x10 0x02 0x00 0x00 0x00 0xff

>10 02 00 01 07

4 Set URL.

HTTP Server Update: (Ex: http://192.168.1.111/s2gv112.bin)

>ipmitool -H <BMC IP Address> -I lanplus -U root -P root raw 0x30 0x03 0x01 0x10 0x03 0x00

0x00 0x00 0x01 0xFF 0x68 0x74 0x74 0x70 0x3A 0x2F 0x2F 0x31 0x39 0x32 0x2E 0x31 0x36

0x38 0x2E 0x31 0x2E 0x31 0x31 0x31 0x2F 0x73 0x32 0x67 0x76 0x31 0x31 0x32 0x2E 0x62 0x69 0x6E ASCII code for URL -"http://192.168.1.111/s2gv112.bin"

Response: 21 written data length

T

FTP Server Update: (Ex: ftp://user:user@192.168.1.111/s2gv112.bin)

>ipmitool -H <BMC IP Address> -I lanplus -U root -P root raw 0x30 0x03 0x01 0x10 0x03 0x00

0x00 0x00 0x01 0xFF 0x68 0x74 0x74 0x70 0x3A 0x2F 0x2F 0x31 0x39 0x32 0x2E 0x31 0x36

0x38 0x2E 0x31 0x2E 0x31 0x31 0x31 0x2F 0x73 0x32 0x67 0x76 0x31 0x31 0x32 0x2E 0x62 0x69 0x6E ASCII code for URL -"http://192.168.1.111/s2gv112.bin"

Response: 21 written data length

TFTP Server Update: (Ex: tftp://192.168.1.111/s2gv112.bin)

>ipmitool -H <BMC IP Address> -I lanplus -U root -P root raw 0x30 0x03 0x01 0x10 0x03 0x00

 $0x00\ 0x00\ 0x01\ 0xFF\ 0x74\ 0x66\ 0x74\ 0x70\ 0x3A\ 0x2F\ 0x2F\ 0x31\ 0x39\ 0x32\ 0x2E\ 0x31\ 0x36$ 

0x38 0x2E 0x31 0x2E 0x31 0x31 0x31 0x2F 0x73 0x32 0x67 0x76 0x31 0x31 0x32 0x2E 0x62 0x69 0x6E ASCII code for URL -"tftp://192.168.1.111/s2gv112.bin"

Response: 21 written data length

#### Updating BMC Firmware Through Updating Firmware Command

>ipmitool -H <BMC IP Address> -I lanplus -U root -P root raw 0x08 0x01 0x01 0x80 0x00

Response: 34 firmware update task ID

(force update, config)

>ipmitool -H <BMC IP Address> -I lanplus -U root -P root raw 0x08 0x01 0x01 0x80 0x01

Response: 34 firmware update task ID

(normal update, no config)

>ipmitool -H <BMC IP Address> -I lanplus -U root -P root raw 0x08 0x01 0x01 0x00 0x00

Response: 34 firmware update task ID

(normal update, config)

>ipmitool -H <BMC IP Address> -I lanplus -U root -P root raw 0x08 0x01 0x01 0x00 0x01

Response: 34 firmware update task ID

1 Get Firmware Status.

T

ipmitool -H <BMC IP Address> -I lanplus -U root -P root raw 0x08 0x02  $\langle Task ID (ex: 0x34) \rangle$ 

Response: Status Code as followed:

0x00: Transmitting Image

0x01: Validating Image

0x02: Programming

0x03: Ready to Accept Image

0x04: USB Unit Stage

0x05: Connecting to server

0x80. General Error

0x81. Cannot establish connection

0x82. Path not found

0x83. Transmission Abort

0x84. Checksum Error

0x85. Incorrect Platform

0x86: Allocate memory failed

0x87: Virtual media detach failed

**0xFF:** Completed

**2** Restart firmware while status code is 0xFF

>ipmitool -H <BMC IP Address > -I lanplus -U root -P root raw 0x06 0x02

#### Update BMC Firmware Through UI

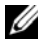

**NOTE:** Before beginning the firmware update, download the latest firmware version and save it on your local system. During the process of firmware update, the AC power of the managed system cannot be unplugged and the Web GUI cannot be closed.

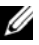

**NOTE:** Once you enter into Update Mode and choose to cancel the firmware flash operation, the BMC must be reset. This means that you must close the Internet browser and log back onto the BMC card before you can perform any other types of operations.

L

Select the Enter Update Mode button from the Maintenance tab to put the device in a special mode that allows firmware update. You can now follow the instructions presented below to successfully update the card's firmware. The device resets if update is cancelled. The device also resets upon successful completion of firmware update.

**1** Browse to, or enter the path on your system where the firmware image file resides.

Example:

C:\Updates\V1.0\<image\_name>

The default firmware image name is s2gvXXX.bin (XXX means for version number).

- 2 Select if you want the BMC to auto reset after the update.
- 3 Click Update Firmware.

The update might take several minutes. When the update is completed, a dialog box appears.

- 4 Click OK to close the session and automatically log out.
- 5 After the BMC resets, click Log In to log in to the BMC again.

## Update BMC Firmware Through SSH

**1** Get Reservation ID.

>ipmitool -H <BMC IP Address> -I lanplus -U root -P root raw 0x30 0x01

 $> 01 \leftarrow \text{Reservation ID}$ 

2 Enable SSH/Telnet Service.

>ipmitool -H <BMC IP Address> -I lanplus -U root -P root raw 0x30 0x03 <Reservation ID> 0x04 0x01 0x00 0x00 0x00 0x01 0x00

>01

**3** Enable SSH/Telnet Redirection:

>ipmitool -H <BMC IP Address> -I lanplus -U root -P root raw 0x30 0x03 <Reservation ID> 0x03 0x02 0x00 0x00 0x00 0x01 0x01

>01

## **Front Panel User Interface**

The BMC provides control panel interface functionality including indicators (fault, status, and ID LEDs) and buttons (power/ID).

## **Power Button**

The power button turns the device on and off.

## ID Button

The control panel Chassis Identify button toggles the state of the Chassis ID LED. If the ID LED is off, pressing the button turns the LED on (blinking). If the LED is on, pressing the button or an IPMI Chassis Identify command turns the LED off.

## LEDs

## BMC Heartbeat LED

The green LED provides an easy way to indicate that BMC is now enabled.

## ID LED

A blinking LED indicates the Chassis Identify command has been accepted.

#### System Status LED

There is a dual-color LED to show the system status. The BMC turns the LED off after all event logs are cleared.

The behavior of Status LED and ID LED is listed in Table 1-2.

#### Table 1-3. LED Status

| Color | Status                         | When                                                |
|-------|--------------------------------|-----------------------------------------------------|
| Amber | Blinks                         | See "Blinking Health LED<br>Conditions" on page 14. |
|       | Off                            | Normal status                                       |
| Green | On                             | Amber LED is off                                    |
|       | Blinks                         | Amber LED is blinking                               |
|       | Off                            | DC off                                              |
|       | <b>Color</b><br>Amber<br>Green | ColorStatusAmberBlinksOffOffGreenOnBlinksOff        |

L

| Table I-2. LED St | atus ( <i>continued</i> ) |        |                        |
|-------------------|---------------------------|--------|------------------------|
| LED               | Color                     | Status | When                   |
| ID LED            | Blue                      | Off    | Normal status          |
|                   |                           | Blinks | Identifying the system |
| Heartbeat LED     | Green                     | Off    | BMC is not ready       |
|                   |                           | Blinks | BMC is ready           |

Table 1-2. LED Status (*continued*)

#### Table 1-4. Blinking Health LED Conditions

| ltem                  | Description                                                     |
|-----------------------|-----------------------------------------------------------------|
| Temperature Sensors   | Non-critical / critical event asserted                          |
| Fan Sensors           | Non-critical / critical event asserted                          |
| Voltage Sensors       | State asserted                                                  |
| Power Supply          | State asserted                                                  |
| Processor             | Thermal trip                                                    |
| Event Logging Disable | • SEL almost full                                               |
|                       | • SEL full                                                      |
| Post Error            | System firmware error                                           |
| Memory                | Correctable ECC error                                           |
|                       | Uncorrectable ECC error                                         |
|                       | <ul> <li>Correctable ECC error logging limit reached</li> </ul> |
| PCI-E Bus             | Bus correctable error                                           |
|                       | Bus uncorrectable error                                         |
|                       | Bus fatal error                                                 |
| Watchdog 2            | • Timer expired                                                 |
|                       | • Hard reset                                                    |
|                       | Power down                                                      |
|                       | Power cycle                                                     |

## **System Information**

## **System Information**

The **System Information** tab shows general information about the system including Device Power Status, Firmware Revision, AuxFirmware Revision, Firmware Build Time, BMC Chipset, BIOS Version, and PIC Version.

## List FRU

The List FRU tab shows a list of the detected Field Replaceable Units (FRUs) in the system. Select a FRU item from the drop down list to show more information.

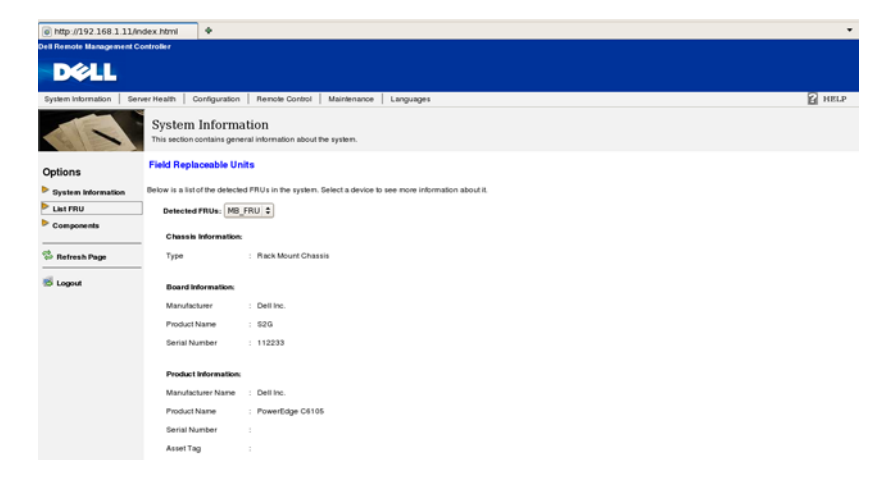

T

## Components

The **Components** tab shows a table of the components. The components can be filtered by category and can be sorted by the column header. The table shows the Socket, Manufacturer, and Model of each component.

| http://192.168.1.11/in    | dex.html 🕈                                                            |                                                       |                                                     | •                  |
|---------------------------|-----------------------------------------------------------------------|-------------------------------------------------------|-----------------------------------------------------|--------------------|
| Dell Remote Management Co | ontroller                                                             |                                                       |                                                     |                    |
| DØLL                      |                                                                       |                                                       |                                                     |                    |
| System Information Serv   | er Health Configuration Remote Control                                | Maintenance Languages                                 |                                                     | HELP               |
|                           | System Information<br>This section contains general information about | the system.                                           |                                                     |                    |
| Options                   | Components                                                            |                                                       |                                                     |                    |
| System Information        | Below is a table of the components. You can choo                      | se a category from the pull-down box to filter the co | mponents, and also sort them by clicking on a colur | nn header.         |
| List FRU                  | Select a component category:                                          |                                                       |                                                     |                    |
| Components                | CPU Information                                                       |                                                       |                                                     | CPU Counts: 2 cpus |
| et                        |                                                                       |                                                       |                                                     |                    |
| W Refresh Page            | Socket /                                                              | Manufacturer /                                        | Nodel /                                             | Frequency /        |
| 😸 Logout                  | CPU 0                                                                 | AMO                                                   | Lisbon                                              | 2800 MHz           |
|                           | CPU 1                                                                 | Not Present                                           | Not Present                                         | 0 MHz              |
|                           | Refresh                                                               |                                                       |                                                     |                    |

## **Server Health**

The **Server Health** tab provides information about the server's health such as sensor readings and the event log. The sensor readings can be shown with or without thresholds in the table.

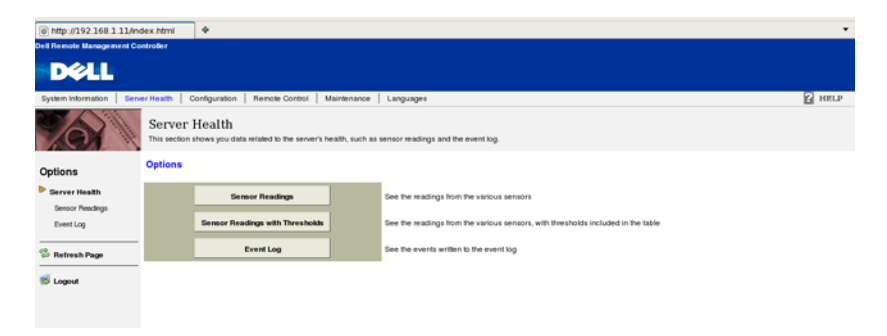

1

 Table 1-5.
 Server Health Options

| Button                             | Description                                                                                                  |
|------------------------------------|----------------------------------------------------------------------------------------------------|
| Sensor Readings                    | This button allows you to view the readings from the various sensors.                                        |
| Sensor Readings with<br>Thresholds | This button allows you to view the readings from the various sensors, with thresholds included in the table. |
| Event Log                          | This button allows you to view the events written to the event log.                                          |

## **Sensor Readings**

The Sensor Readings tab shows all sensor readings from the system.

| o http://192.168.1.11                                                         | Undex.html •                                                                                                    |                                                                   |                  | •    |  |  |  |
|-------------------------------------------------------------------------------|----------------------------------------------------------------------------------------------------|-------------------------------------------------------------------|------------------|------|--|--|--|
| Dell Remote Managemen                                                         | Controller                                                                                                    |                                                                   |                  |      |  |  |  |
| DELL                                                                          |                                                                                                    |                                                                   |                  |      |  |  |  |
| System Information                                                            | Gener Health Configuration Renot                                                                                                    | e Control   Maintenance   Languages                               |                  | HELP |  |  |  |
| Tor                                                                           | Server Health<br>This section shows you data related                                                                                                    | o the server's health, such as sensor readings and the event log. |                  |      |  |  |  |
| Options                                                                       | Sensor Readings                                                                                                    |                                                                   |                  |      |  |  |  |
| <ul> <li>Server Health</li> <li>Sensor Readings</li> <li>Event Log</li> </ul> | This page displays system sensor information, including readings and status. You can bagile viewing the thresholds for the sensors by pressing the Show Thresholds button below.<br>Select a sensor type category:<br>All Sensors 2<br>Sensor Readings: 21 sensors |                                                                   |                  |      |  |  |  |
| S Refresh Page                                                                | Name /                                                                                                    | filetos /                                                         | Reading          |      |  |  |  |
|                                                                               | CPU0 Vcore                                                                                                    | Normal                                                            | 1.252 Volta      | 0    |  |  |  |
| S Logout                                                                      | CPU1 Voore                                                                                                    | Nontual                                                           | Not Available    |      |  |  |  |
|                                                                               | PSV                                                                                                    | Normal                                                            | 5.044 Vots       |      |  |  |  |
|                                                                               | CPU0_Temp                                                                                                    | Normal                                                            | 30 degrees C     |      |  |  |  |
|                                                                               | CPU1_Temp                                                                                                    | Normal                                                            | Not Available    |      |  |  |  |
|                                                                               | MB_TEMP                                                                                                    | Normal                                                            | 29 degrees C     |      |  |  |  |
|                                                                               | FCB_FAN1                                                                                                    | Normal                                                            | Not Available    |      |  |  |  |
|                                                                               | FCB_FAN2                                                                                                    | Normal                                                            | Not Available    |      |  |  |  |
|                                                                               | FCB_FAN3                                                                                                    | Normal                                                            | Not Available    |      |  |  |  |
|                                                                               |                                                                                                    | 41,                                                               | No. 8. or fairly | ۲    |  |  |  |
|                                                                               | Refresh Show Three                                                                                                    | heida                                                             |                  |      |  |  |  |

Table 1-6. Sensor Readings

| ription                                                                                           |
|---------------------------------------------------------------------------------------------------|
| drop down menu allows you to select the type of<br>or readings that you want to show in the list. |
| All Sensors                                                                                       |
| Voltage Sensors                                                                                   |
| Current Sensors                                                                                   |
|                                                                                                   |

1

| ltem                   | Description                                                                                                    |  |  |
|------------------------|----------------------------------------------------------------------------------------------------|--|--|
| Sensor Readings List   | This field shows the individual sensor's name, reading, and the current status of the sensor.                                           |  |  |
| Refresh Button         | Use this button to refresh the sensor readings view.                                                                                    |  |  |
| Show Thresholds Button | Clicking <b>Show Thresholds</b> button expands the sensor reading table and also shows the various threshold settings for every sensor. |  |  |
|                        | • Name                                                                                                    |  |  |
|                        | • Status                                                                                                    |  |  |
|                        | • Reading                                                                                                    |  |  |
|                        | • Low NR                                                                                                    |  |  |
|                        | • Low CT                                                                                                    |  |  |
|                        | • Low NC                                                                                                    |  |  |
|                        | • High NC                                                                                                    |  |  |
|                        | • High CT                                                                                                    |  |  |
|                        | • High NR                                                                                                    |  |  |

 Table 1-6.
 Sensor Readings (continued)

## **Sensor Readings With Thresholds**

The Sensor Readings with Thresholds tab shows all sensor readings and thresholds from the system.

| ltem                               | Description                                                                                                    |  |  |
|------------------------------------|----------------------------------------------------------------------------------------------------|--|--|
| Sensor Selection Drop<br>Down Menu | This drop-down menu allows you to select the type of sensor readings that you want to show in the list.                                                             |  |  |
|                                    | • All Sensors                                                                                                    |  |  |
|                                    | Voltage Sensors                                                                                                    |  |  |
|                                    | Current Sensors                                                                                                    |  |  |
| Sensor Readings List               | This field shows the individual sensor's name, reading and<br>the current status of the sensor. It also shows the following<br>threshold settings for every sensor. |  |  |
|                                    | • Low NR                                                                                                    |  |  |
|                                    | • Low CT                                                                                                    |  |  |
|                                    | • Low NC                                                                                                    |  |  |
|                                    | • High NC                                                                                                    |  |  |
|                                    | • High CT                                                                                                    |  |  |
|                                    | • High NR                                                                                                    |  |  |
| Refresh Button                     | Use this button to refresh the sensor readings view.                                                                                                    |  |  |
| Hide Thresholds Button             | Clicking <b>Hide Thresholds</b> button reduces the sensor reading table and hides the various threshold settings for every sensor.                                  |  |  |

Table 1-7. Sensor Readings With Thresholds

| Table 1-8. To | emperature | Thresholds |
|---------------|------------|------------|
|---------------|------------|------------|

| Temperature  | Sensor Number | UNCT | UCT |
|--------------|---------------|------|-----|
| CPU0_Temp    | 0x44          | 75   | 78  |
| CPU1_Temp    | 0x45          | 75   | 78  |
| MB_TEMP      | 0x40          | 60   | 65  |
| NB_TEMP      | 0x41          | 95   | 98  |
| P0_DIMM_TEMP | 0x4C          | 96   | 98  |

| Temperature     | Sensor Number | UNCT | UCT |  |  |  |  |
|-----------------|---------------|------|-----|--|--|--|--|
| P1_DIMM_TEMP    | 0x4D          | 96   | 98  |  |  |  |  |
| Chassis_Ambient | 0x54          | 48   | 50  |  |  |  |  |
| Outlet_TEMP     | 0x42          | N/A  | N/A |  |  |  |  |

 Table 1-4.
 Table Temperature Thresholds (continued)

#### Table 1-9. Voltage Thresholds

| Voltage Sensor     | Sensor<br>Number | Normal | LCT    | LNCT   | UNCT   | UCT    |
|--------------------|------------------|--------|--------|--------|--------|--------|
| CPU_0_Vcore        | 0x10             | 1.00V  | N/A    | N/A    | N/A    | N/A    |
| CPU_1_Vcore        | 0x11             | 1.00V  | N/A    | N/A    | N/A    | N/A    |
| DDRP0_Voltage      | 0x12             | 1.5V   | 1.349V | 1.388V | 1.599V | 1.646V |
| DDRP1_Voltage      | 0x13             | 1.5V   | 1.349V | 1.388V | 1.599V | 1.646V |
| DDRP0_Voltage (LV) | 0x12             | 1.35V  | 1.209V | 1.248V | 1.443V | 1.482V |
| DDRP1_Voltage (LV) | 0x13             | 1.35V  | 1.209V | 1.248V | 1.443V | 1.482V |
| P5V                | 0x28             | 5V     | 4.472V | 4.628V | 5.330V | 5.486V |
| P3V3               | 0x15             | 3.3V   | 2.958V | 3.062V | 3.526V | 3.629V |

#### Table 1-10. Current Thresholds

| Current Sensor   | Sensor<br>Number | LCT | LNCT | UNCT | UCT |
|------------------|------------------|-----|------|------|-----|
| MB_12V_Current   | 0xCA             | N/A | N/A  | N/A  | N/A |
| PSU1_OUT_Current | 0x70             | N/A | N/A  | N/A  | N/A |
| PSU2_OUT_Current | 0x71             | N/A | N/A  | N/A  | N/A |

#### Table 1-11. Fan Thresholds

| Fan Sensor | Sensor Number | LCT  | LNCT | UNCT | UCT |
|------------|---------------|------|------|------|-----|
| FCB Fan 1  | 0x6B          | 1000 | 1200 | N/A  | N/A |
| FCB Fan 2  | 0x6C          | 1000 | 1200 | N/A  | N/A |
| FCB Fan 3  | 0x6D          | 1000 | 1200 | N/A  | N/A |
| FCB Fan 4  | 0x6E          | 1000 | 1200 | N/A  | N/A |

## Event Log

The Event Log tab shows a table of the events from the system's event log.

| http://192.168.1.11/m     | dex.html        | +                                       |                                |                                  |                                                                     | •                          |
|---------------------------|-----------------|-----------------------------------------|--------------------------------|----------------------------------|---------------------------------------------------------------------|----------------------------|
| Dell Remote Management Co | ontroller       |                                         |                                |                                  |                                                                     |                            |
| D¢LL                      |                 |                                         |                                |                                  |                                                                     |                            |
| System Information Sen    | ver Health 🕴 O  | ionfiguration Remote Cor                | trol Maintenance Lan           | iguages                          |                                                                     | ART5                       |
|                           | Server I        | Health<br>shows you data related to the | server's health, such as senso | r readings and the event log.    |                                                                     |                            |
| Options                   | Event Log       |                                         |                                |                                  |                                                                     |                            |
| Server Health             | Below is a tabl | e of the events from the syste          | m's event log. You can choose  | a calegory from the pull-down bo | ix to filter the events, and also sort them by clicking on a column | header.                    |
| Sensor Readings           | Select an even  | t log category:                         |                                |                                  |                                                                     |                            |
| Event Log                 | Sensor-Spe      | cific Events                            | •                              |                                  |                                                                     | Event Log: 7 event entries |
| Befresh Page              |                 |                                         |                                |                                  |                                                                     |                            |
|                           | Event ID        | Time Stamp /                            | Sensor Name                    | Sensor Type /                    | Description /                                                       |                            |
| 😸 Logout                  | 11              | 01/01/1970 00:00:35                     | CPUD                           | Processor                        | Processor Presence Detected - Asserted                              |                            |
|                           | 1               | 01/01/1970 00:00:39                     | CPUD                           | Processor                        | Processor Presence Detected - Asserted                              |                            |
|                           | 12              | 01/01/1970 00:00:39                     | Power_Button                   | Button / Switch                  | Power Button Pressed - Asserted                                     |                            |
|                           | 2               | 01/01/1970 06:48:41                     | PowerUnit                      | Power Unit                       | Power Off / Power Down - Asserted                                   |                            |
|                           | 3               | 01/01/1970 06:49:49                     | Power_Button                   | Button / Switch                  | Power Button Pressed - Asserted                                     |                            |
|                           | 9               | 08/20/2010 20:23:52                     | PowerUnit                      | Power Unit                       | Power Off / Power Down - Asserted                                   |                            |
|                           | 10              | 08/23/2010 16:35:41                     | Power_Button                   | Button / Switch                  | Power Button Pressed - Asserted                                     |                            |
|                           |                 |                                         |                                |                                  |                                                                     |                            |
|                           | Clear E         | vent Log                                |                                |                                  |                                                                     |                            |

| Table 1-12. E | vent Log |
|---------------|----------|
|---------------|----------|

| ltem                   | Description                                               |
|------------------------|-----------------------------------------------------------|
| Select An Event Log    | Select one of the following event categories:             |
| Category               | Sensor-Specific Events                                    |
|                        | BIOS-Generated Events                                     |
|                        | <ul> <li>System Management Software Events</li> </ul>     |
| Event Log              | You can obtain the following information for each event:  |
|                        | • Event ID                                                |
|                        | • Time Stamp                                              |
|                        | • Sensor Name                                             |
|                        | • Sensor Type                                             |
|                        | Description                                               |
| Clear Event Log Button | Click the Clear Event Log button to clear the event logs. |

| ltem                  | Description                                 |
|-----------------------|---------------------------------------------|
| Temperature Sensors   | Non-critical / critical event asserted      |
| Fan Sensors           | Non-critical / critical event asserted      |
| Voltage Sensors       | State asserted                              |
| Power Supply          | State asserted                              |
| Processor             | Thermal trip                                |
| Event Logging Disable | • SEL almost full                           |
|                       | • SEL full                                  |
| Post Error            | System firmware error                       |
| Memory                | Correctable ECC error                       |
|                       | Uncorrectable ECC error                     |
|                       | Correctable ECC error logging limit reached |
| PCI-E Bus             | Bus correctable error                       |
|                       | Bus uncorrectable error                     |
|                       | Bus fatal error                             |
| Watchdog 2            | • Timer expired                             |
|                       | • Hard reset                                |
|                       | • Power down                                |
|                       | Power cycle                                 |

 Table 1-13.
 Blinking Health LED Conditions

## Configuration

The **Configuration** tab allows you to access various configuration settings including Alerts, Mouse Mode, Network, SMTP, Users, and PEF.

| And Brook Manager Con      | and Black                        |                                                    |                       |                                                                                            |
|----------------------------|----------------------------------|----------------------------------------------------|-----------------------|--------------------------------------------------------------------------------------------|
| Den Hemote Management Cont | romer                            |                                                    |                       |                                                                                            |
| DØLL                       |                                  |                                                    |                       |                                                                                            |
| System Information Serve   | er Health Configu                | uration Remote Control Maintena                    | ance Language         | 85                                                                                         |
| 200                        | Configurat<br>Use these pages to | tion<br>a configure various settings, such as aler | ts, users, or network | ι.                                                                                         |
| Options                    | Options                          |                                                    |                       |                                                                                            |
| Configure                  |                                  | Alerts                                             |                       | Add, edit or remove alert destinations                                                     |
| Alerts                     |                                  |                                                    |                       |                                                                                            |
| Mouse Mode                 |                                  | Mouse mode                                         |                       | Change the mouse mode                                                                      |
| Network<br>SMTP            |                                  | Network                                            |                       | See the MAC address or change network settings, including dynamic and static IP assignment |
| Users                      |                                  | SMTP                                               |                       | Configure the SMTP email server                                                            |
| PDF                        |                                  | Users                                              |                       | Add, edit, or remove users                                                                 |
|                            |                                  | PEF                                                |                       | Edt PEF destinations                                                                       |
| K Logout                   |                                  |                                                    |                       |                                                                                            |
|                            |                                  |                                                    |                       |                                                                                            |
|                            |                                  |                                                    |                       |                                                                                            |
|                            |                                  |                                                    |                       |                                                                                            |

| Table 1-14. | Configuration | Options |
|-------------|---------------|---------|
|-------------|---------------|---------|

| Button            | Description                                                                                                    |
|-------------------|----------------------------------------------------------------------------------------------------|
| Alerts Button     | This button takes you to the Alert list tab, where you can add, edit or remove alert destinations.                                                                                           |
| Mouse Mode Button | This button takes you to the Mouse Mode settings tab,<br>where you can view the current setting and/or change the<br>mode of your pointing device to/from either Relative or<br>Absolute.    |
| Network Button    | This button takes you to the Network settings tab, where<br>you can view the MAC address or change network settings,<br>including the dynamic and static IP assignment.                      |
| SMTP              | This button takes you to the SMTP settings tab, where you can configure the SMTP mail server.                                                                                                |
| Users             | This button takes you to the user list tab, where you can add, edit or remove users.                                                                                                    |
| PEF               | This button takes you to the PEF list tab, where you can<br>configure PEF settings including Event Filter Action, Alert<br>Policy Number, Sensor Type, Event Severity, and Event<br>Trigger. |

Ì

## Alerts

On the **Alerts** tab, you can configure alert destinations. To delete an alert, select it and press **Delete**. To create a new alert, select a destination address that has not been configured, yet, from the alert table entry and click **Modify**. To send a test alert, select the alert from the list and click the **Send Test Alert** button.

| Dell Remote Manageme | nt Controller            |                                  |                        |                     |                                                                              |                         |
|----------------------|--------------------------|----------------------------------|------------------------|---------------------|------------------------------------------------------------------------------|-------------------------|
| DALL                 |                          |                                  |                        |                     |                                                                              |                         |
| Derr                 |                          |                                  |                        |                     |                                                                              |                         |
| System Information   | Server Health            | Configuration                    | Remote Control         | Maintenance         | Languages                                                                    | HELP                    |
| 201                  | Conf<br>Use the          | iguration<br>se pages to configu | re various settings, : | such as alerts, use | rs, or network.                                                              |                         |
| Options              | List of                  | Alerts                           |                        |                     |                                                                              |                         |
| Configure            | Below is a<br>destinatio | a list of the configur<br>n.     | ed alert destinations  | . You can select ar | alert and press the Modify button to configure it, or Send Test Alert to sen | d a test alert to the   |
| Mouse Mode           |                          |                                  |                        |                     |                                                                              | Alert Table: 15 entries |
| Network              |                          | Alart Dalicy #                   |                        |                     | Destination Address /                                                        |                         |
| SMTP                 |                          | 1                                |                        |                     | 192 168 1 224                                                                | 8                       |
| Users                |                          | 2                                |                        |                     | Not Configured                                                               |                         |
| PEF                  |                          | 3                                |                        |                     | Not Configured                                                               |                         |
|                      |                          | 4                                |                        |                     | Not Configured                                                               |                         |
| 🙁 Refresh Page       |                          | 5                                |                        |                     | Not Configured                                                               |                         |
|                      |                          | 6                                |                        |                     | Not Configured                                                               |                         |
| E Logout             |                          | 7                                |                        |                     | Not Configured                                                               |                         |
|                      |                          | 8                                |                        |                     | Not Configured                                                               |                         |
|                      |                          | 9                                |                        |                     | Not Configured                                                               |                         |
|                      |                          | 10                               |                        |                     | Not Configured                                                               |                         |
|                      |                          | 11                               |                        |                     | Not Configured                                                               |                         |
|                      |                          |                                  |                        |                     |                                                                              | 0                       |
|                      | Mo                       | dify Se                          | nd Test Alert          | Delete              |                                                                              |                         |
|                      |                          |                                  |                        |                     |                                                                              |                         |

Table 1-15. List of Alerts

| ltem                   | Description                           |
|------------------------|---------------------------------------|
| Modify Button          | Use this button to modify an alert.   |
| Send Test Alert Button | Use this button to send a test alert. |
| Delete Button          | Use this button to delete an alert.   |

| http://192.168.1.11/m     | idex.html 🕈                                   |                                                       | •    |  |  |
|---------------------------|-----------------------------------------------|-------------------------------------------------------|------|--|--|
| Dell Remote Management Co | Bell Remote Management Controller             |                                                       |      |  |  |
| DØLL                      |                                               |                                                       |      |  |  |
| System Information Ser    | ver Health Configuration                      | Remote Control Maintenance Languages                  | HELP |  |  |
| AC A                      | Configuration<br>Use these pages to configure | various settings, such as allerts, users, or network. |      |  |  |
| Options                   | Modify Alert                                  |                                                       |      |  |  |
| Configure                 | Enter the information for the ale             | rt below and press Save.                              |      |  |  |
| Akerts                    | Alert Type:                                   | Snmp Trap 0                                           |      |  |  |
| Network                   | Destination IP:                               | 0.0.0.0                                               |      |  |  |
| SMTP                      | Email Address:                                |                                                       |      |  |  |
| Users<br>DateTime         | Subject:                                      |                                                       |      |  |  |
| PEF                       | Message:                                      |                                                       |      |  |  |
| S Refresh Page            | Save Cancel                                   |                                                       |      |  |  |
| S Logout                  |                                               |                                                       |      |  |  |

Table 1-16. Modify Alert

| ltem           | Description                                                                                                    |
|----------------|----------------------------------------------------------------------------------------------------|
| Alert Type     | You can select the way an alert is sent when it is triggered by an event.                                             |
|                | • SNMP Trap                                                                                                    |
|                | • Email                                                                                                    |
| Destination IP | Type the SNMP destination IP address into this field. If<br>Email as Alert Type is selected, the field is grayed out. |
| Email Address  | Type the email address into this field. If SNMP Trap as the Alert Type is selected, the field is grayed out.          |
| Subject        | Type a subject into this field. If SNMP Trap as the Alert<br>Type is selected, the field is grayed out.               |
| Message        | Type a message into this field. If SNMP Trap as the Alert<br>Type is selected, the field is grayed out.               |
| Save Button    | Use this button to save your settings.                                                                                |
| Cancel Button  | Use this button to cancel this action.                                                                                |

## Mouse Mode

On the Mouse Mode tab, you can configure the mouse mode options.

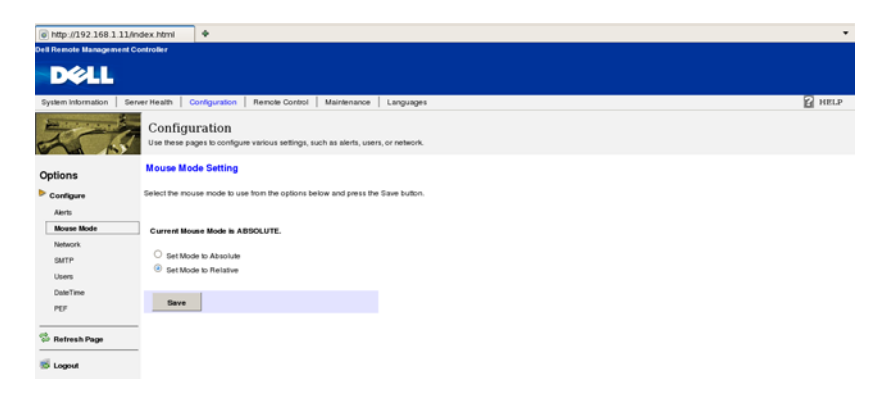

#### Table 1-17. Mouse Mode

| ltem                           | Description                                                                                                    |
|--------------------------------|----------------------------------------------------------------------------------------------------|
| Set Mode to Absolute<br>Option | Select this option to select mouse mode to <b>Absolute</b> ,<br>depending upon your system. This mode enables you to<br>see two mouse cursors where, one is the redirected host<br>mouse cursor and the other is the actual local mouse<br>cursor. It is recommended to use this mode when the host<br>server is running in the Windows platform.                                                                                                    |
| Set Mode to Relative<br>Option | Select this option to select mouse mode to <b>Relative</b> ,<br>depending upon your system. In this mode, the user can<br>see only one mouse cursor that is redirected. This mode<br>locks the local mouse cursor inside the redirected window<br>and the user has to press < <b>Alt+M</b> > to unlock and stop<br>mouse redirection. Here < <b>Alt+M</b> > is basically used to<br>start or stop mouse redirection. It is recommended to use<br>this mouse mode when the host server is running in Linux<br>and other OS platforms. |
| Apply Button                   | Use this button to make the settings active.                                                                                                    |

## Network

The **Network** tab allows you to view and modify the network settings. Select whether to obtain an IP address automatically or manually configure one.

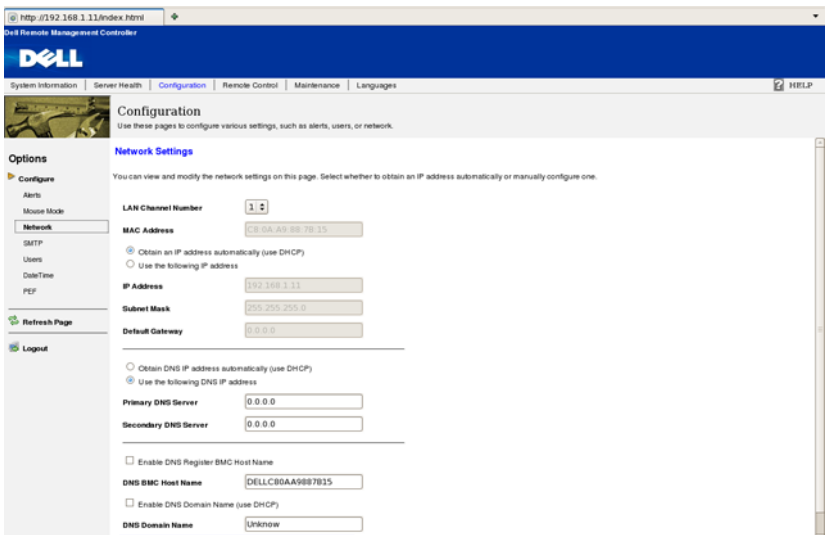

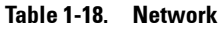

| ltem                                             | Description                                                                                                    |
|--------------------------------------------------|----------------------------------------------------------------------------------------------------|
| LOM Port Number                                  | The default is share NIC and the port is LOM 1.                                                                                                    |
| MAC Address                                      | This field shows the MAC address.                                                                                                    |
| Obtain an IP address<br>automatically (use DHCP) | This option allows the BMC's IP to be configured by a DHCP server (dynamically).                                                                     |
| Use the following IP address                     | This option allows you to configure a static IP. The IP Address,<br>Subnet Mask, and Gateway fields become editable when this<br>option is selected. |
| IP Address                                       | This field allows you to set the BMC's IP address.                                                                                                   |
| Subnet Mask                                      | This field allows you to set the Subnet Mask.                                                                                                    |
| Default Gateway                                  | This field allows you to set the BMC's Gateway access address.                                                                                       |
| Save Button                                      | Use this button to save your settings.                                                                                                    |

T

## SMTP

The SMTP tab allows you to configure the SMTP mail server.

| http://192.168.1.11/   | Index.html +                                                                                        | •      |
|------------------------|----------------------------------------------------------------------------------------------------|--------|
| Dell Remote Management | Controller                                                                                          |        |
| D¢LL                   |                                                                                                    |        |
| System Information Se  | erver Health   Configuration   Remote Control   Maintenance   Languages                             | HELP 1 |
| Canal And              | Configuration<br>Une these pages to configure various settings, such as alients, users, or network. |        |
| Options                | SMTP Setting                                                                                        |        |
| Configure              | Enter the IP address for the SMTP Mail server below and press the Save button.                      |        |
| Alerts                 |                                                                                                    |        |
| Mouse Mode             | Mail Server IP: 127.0.0.1                                                                           |        |
| Network                |                                                                                                    |        |
| SMTP                   |                                                                                                    |        |
| Users                  | Bave                                                                                                |        |
| DateTime               |                                                                                                    |        |
| PEF                    |                                                                                                    |        |
| 👶 Refresh Page         |                                                                                                    |        |
| S Logout               |                                                                                                    |        |

### Table 1-19. Modify SMTP

| ltem           | Description                                                                |
|----------------|----------------------------------------------------------------------------|
| Mail Server IP | This field allows you to configure the IP address of the SMTP mail server. |
| Save Button    | Use this button to save your settings.                                     |

NOTE: To test the SMTP server, use the Send Test Alert button on the Alerts tab.

## Users

The Users tab allows you to view the current list of user for the server. If you would like to delete or modify a user, select their name in the list and click **Delete User** or **Modify User**. To add a new user, select an un-configured slot and select **Add User**.

| @ http://192.168.1.1                                                                             | 11/index.htmi 🕈                                                                                                    |                                                                                  |                                                                                                    |
|--------------------------------------------------------------------------------------------------|----------------------------------------------------------------------------------------------------|----------------------------------------------------------------------------------|----------------------------------------------------------------------------------------------------|
| ell Remote Manageme                                                                              | ent Controller                                                                                                    |                                                                                  |                                                                                                    |
| DELL                                                                                             |                                                                                                    |                                                                                  |                                                                                                    |
| System Information                                                                               | Server Health Configuration Resole Co                                                                                   | introl   Maintenance   Languages                                                 | S HELP                                                                                                    |
| 1101                                                                                             | Configuration<br>Use these pages to configure various set                                                               | ings, such as alierts, users, or network.                                        |                                                                                                    |
| Options                                                                                          | User List                                                                                                    |                                                                                  |                                                                                                    |
|                                                                                                  |                                                                                                    | in and come if show any of the to delate as modify a constant their same in      | n the list and press Delete User or Modity User. To add a new user, select an                                                                        |
| Configure<br>Alerts                                                                              | The list below shows the current ist of confi<br>unconfigured slot and press Add User.                                  | Gran mele a fon anno se a neas cannà a nas raen esta una s                       |                                                                                                    |
| Configure<br>Aierts<br>Mouse Mode<br>Network                                                     | The list before shows the current is for cont<br>unconfigured slot and press Add User.                                  | Annen marte a Jun annen me er nasta er sonrå a nast fære sen sonrå a             | Number of cooligured users: 6                                                                                                    |
| Configure<br>Alerts<br>Nouse Mode<br>Network<br>SATP                                             | The list below shows the current set of configured slot and press Add User.                                             | gunn um try yu nuuu me u umm u nuum yu nuu yu yu yu yu yu yu yu yu yu yu yu yu y | Number of configured users: 6<br>Network Privilinge                                                                                                  |
| Configure<br>Alerts<br>Nouse Mode<br>Network<br>SafTP<br>Users                                   | The list below shows the current is to focur<br>unconfigured slot and press Add User.                                   | Uner Name                                                                        | Number of configured users: 6<br>Network Prkillage /<br>User                                                                                         |
| Configure<br>Alerts<br>Nouse Mode<br>Network<br>SATTP<br>Users<br>Dote Time                      | The lint below shows the current test of configured slot and press Add User.                                            | Uner Name / .<br>Uner Name / .<br>antoprova<br>mot                               | Number of configured users: 6<br>Network Polylage 3<br>Gran<br>Administration                                                                        |
| Configure Aints Mouse Mode Network SMTP Usees DateTime PEP                                       | The list below shows the current is to configured slot and press Add User. UsernD / 1 2 3                               | Uner Name /<br>Bronynous<br>sool<br>user!                                        | Number of configured users: 6<br>Network Ph/Nage -!<br>User<br>Administrator<br>Administrator                                                        |
| Configure<br>Aints<br>Mouse Mode<br>Network<br>SMTP<br>Usees<br>Date Time<br>PEF                 | The list below shows the current is to cont<br>unconfigured sits and press Add User.                                    | Uver Name /<br>animus<br>mot<br>uen1<br>uen2                                     | Number of configured users: 0<br>User<br>Administration<br>Administration<br>Administration                                                          |
| Configure<br>Aints<br>Mouse Mode<br>Network<br>SMTP<br>DealeTime<br>PEP                          | The list below shows the current sist of cont<br>unconfigured sixt and press Add User.                                  | User Name /<br>anonycous<br>not<br>user!<br>user!<br>user!<br>user?              | Number of configured users: 6<br>Network Privilege 🔮<br>User<br>Americation<br>Administration<br>Administration                                      |
| Configure<br>Alerts<br>Mouse Mode<br>Network<br>SMTP<br>Deen<br>DeenTise<br>PEP<br>Refresh Page  | The list below shows the years Add User.                                                                                | Uner Name d<br>antiprova<br>mot<br>uner1<br>uner2<br>uner2<br>uner4              | Number of configured users: 6<br>User<br>Administrator<br>Administrator<br>Administrator<br>Administrator<br>Administrator<br>Administrator          |
| Configure<br>Alerts<br>Mouse Mode<br>Network<br>Surrp<br>Date Time<br>PEP                        | The list below shows the current is to found unconfigured shows the current state from the unconfigured shows Add User. | User Name /<br>Brogmous<br>Notic<br>user1<br>user2<br>user2<br>user3             | Number of configured users: 6<br>User<br>Annotation<br>Annotation<br>Annotation<br>Administration<br>Administration<br>Administration                |
| Configure<br>Aints<br>Nouse Mode<br>Network<br>SarTy<br>Usere<br>PEF<br>Befresh Page<br>B Logeut | The list below shows the yournet is to fourt<br>uncertained with a your Add User.                                       | Uner Name d<br>andormos<br>not<br>uner?<br>une?<br>une?<br>                      | Number of configured wares: 6<br>Network for a<br>Administrator<br>Administrator<br>Administrator<br>Administrator<br>Administrator<br>Administrator |
| Configure Aeris Adars Mouse Mode Network SattP Usee DateTree PEF Refersch Page E Logent          | The list below shows the current sist of cont<br>unconfigured skin and press Add User.                                  | User Name /<br>Brogmous<br>Root<br>user1<br>user2<br>user2<br>user2<br>user2<br> | Number of configured users: 6<br>Network/barg /<br>User<br>Annexaturo<br>Annexaturo<br>Annexaturo<br>Annexaturo<br>Annexaturo<br>Annexaturo          |

| Table | 1-20. | User | List |
|-------|-------|------|------|
|-------|-------|------|------|

| ltem                        | Description                                                                                        |
|-----------------------------|----------------------------------------------------------------------------------------------------|
| UserID Column               | This column shows the ID number used in association with the User Name.                            |
| User Name Column            | This column shows a list of all users who are able to access this BMC.                             |
|                             | <b>NOTE:</b> The default administrator is root. It is prudent for you to change the root password. |
| Network Privilege<br>Column | This column shows the network rights associated with the account.                                  |
| Add User Button             | Use this button to add a new user. Select an open field first.                                     |
| Modify User Button          | Use this button to modify an existing user. Select a user first.                                   |

L

| ltem               | Description                                                      |
|--------------------|------------------------------------------------------------------|
| Delete User Button | Use this button to delete an existing user. Select a user first. |

#### Table 1-20. User List (continued)

| ltem                                 | Description                                                                                                    |
|--------------------------------------|----------------------------------------------------------------------------------------------------|
| User Name                            | Enter a user name in the user name field. Your user name<br>must be at least four characters long and no more than 32<br>characters long. User names are case-sensitive and must<br>start with an alphabetical character. |
| Password                             | Enter a password in the password field. Your password must be at least eight characters long.                                                                                                    |
|                                      | <b>NOTE:</b> The password must be a minimum of eight characters<br>and a maximum of 32 characters. Use a combination of<br>alphanumeric and special characters for better security. The<br>password is case-sensitive.    |
| Confirm Password                     | Confirm your password by entering your password again in the <b>Confirm Password</b> field.                                                                                                    |
| Network Privileges Drop<br>Down Menu | Assign network permissions and access rights to any of the following:                                                                                                    |
|                                      | • Administrator                                                                                                    |
|                                      | • Operator                                                                                                    |
|                                      | • User                                                                                                    |
|                                      | • Callback                                                                                                    |
|                                      | • OEM                                                                                                    |
|                                      | No Access                                                                                                    |
| Add Button                           | Use this button to add the new user.                                                                                                    |
| Cancel Button                        | Use this button to cancel this action.                                                                                                    |

#### Table 1-21. Add New User

| e http://192.168.1.11  | /index.html 🕈                                    |                                                                       | •      |
|------------------------|--------------------------------------------------|-----------------------------------------------------------------------|--------|
| Dell Remote Management | Controller                                       |                                                                       |        |
| DELL                   |                                                  |                                                                       |        |
| System Information   5 | iener Health Configuration 8                     | encle Control   Maintenance   Languages                               | 🕄 нагъ |
| Lich                   | Configuration<br>Use these pages to configure va | rious settings, such as alerts, users, or network.                    |        |
| Options                | Modify User                                      |                                                                       |        |
| Configure              | Enter the new information for the                | user below and press Modily. Press Cancel to return to the user list. |        |
| Alerts                 | User Name:                                       | former 1                                                              |        |
| Network                |                                                  | Change Password                                                       |        |
| SMTP                   | Password:                                        |                                                                       |        |
| Users<br>DateTime      | Confirm Password:                                |                                                                       |        |
| PEP                    | Network Privileges:                              | Administrator \$                                                      |        |
| Befresh Page           | Modify Cancel                                    |                                                                       |        |
| S Logoul               |                                                  |                                                                       |        |

Table 1-22. Modify User

| ltem                                 | Description                                                                                                    |
|--------------------------------------|----------------------------------------------------------------------------------------------------|
| User Name                            | This field contains the user name being modified. This field cannot be modified.                                                                                                    |
| Change Password Box                  | Select this box to change the password.                                                                                                    |
| Password                             | Enter the new password in the password field. Your password must be at least eight characters long.                                                                                                    |
|                                      | <b>NOTE:</b> The password must be a minimum of eight characters<br>and a maximum of 32 characters. Use a combination of<br>alphanumeric and special characters for better security. The<br>password is case-sensitive. |
| Confirm Password                     | Confirm your password by entering your password again in the <b>Confirm Password</b> field.                                                                                                    |
| Network Privileges Drop<br>Down Menu | Modify network permissions and access rights to any of the following:                                                                                                    |
|                                      | • Administrator                                                                                                    |
|                                      | • Operator                                                                                                    |
|                                      | • User                                                                                                    |
|                                      | • Callback                                                                                                    |
|                                      | • No Access                                                                                                    |
| Modify Button                        | Use this button to update the user account.                                                                                                    |
| Cancel Button                        | Use this button to cancel this action.                                                                                                    |

## PEF

The **PEF** tab allows you to view the list of the configured PEF destinations. You can select a PEF and press the **Modify** button to configure it.

| 6 http://192.168.1                                                                                                    | 11/index.html •              |                                                        | •      |
|----------------------------------------------------------------------------------------------------|------------------------------|--------------------------------------------------------|--------|
| Dell flemple Managem                                                                                                    | tent Controller              |                                                        |        |
| DELL                                                                                                    |                              |                                                        |        |
| System Information                                                                                                    | Server Health Configuration  | Rende Control Maintenance Landuages                    | 2 HELP |
| Contraction of the local division of the local division of the loc | 2                            |                                                        |        |
| 101                                                                                                    | Configuration                | inum various settions, such as plack, users or reheats |        |
| Sha M                                                                                                    | <b>S</b>                     |                                                        |        |
| Options                                                                                                    | Modity PEF                   |                                                        |        |
| Configure                                                                                                    | Enter the information for th | he PEF below and press Save.                           |        |
| Alerts                                                                                                    |                              |                                                        |        |
| Mouse Mode                                                                                                    | Event Filter Action          | Aler                                                   |        |
| SMTP                                                                                                    |                              | Denne Denne                                            |        |
| Upers                                                                                                    |                              | C Based                                                |        |
| DateTime                                                                                                    |                              | Denne Corte                                            |        |
| PEF                                                                                                    | Alexand Physics Margare      |                                                        |        |
| Befresh Page                                                                                                    | And Policy Hum.              |                                                        |        |
| -                                                                                                    | Sensor Type:                 | No sensortype                                          |        |
| E Logout                                                                                                    | Event SeverRy:               | unspecified 🗘                                          |        |
|                                                                                                    | Event Trigger:               | O Any @ Select                                         |        |
|                                                                                                    |                              | Lower Non-Critical - going low                         |        |
|                                                                                                    |                              | Lower Non-Critical - going high                        |        |
|                                                                                                    |                              | Lower Critical - going low                             |        |
|                                                                                                    |                              | Lower Critical - going high                            |        |
|                                                                                                    |                              | Lower Non-Recoverable - going low                      |        |
|                                                                                                    |                              | Lower Non Recoverable - going high                     |        |
|                                                                                                    |                              | Upper Non-Critical - going low                         |        |
|                                                                                                    |                              | Upper Non-Critical - going high                        | -      |
| Dates                                                                                                    |                              |                                                        |        |

| Table | 1-23. | PEF |
|-------|-------|-----|
| lanc  | 1 20. |     |

| ltem                | Description                                                                  |
|---------------------|------------------------------------------------------------------------------|
| Event Filter Action | Specify the corresponding action for a PEF triggered event.                  |
| Alert Policy Number | Specify the policy number (default: 1) for the alert policy.                 |
| Sensor Type         | Specify the sensor type (default: No Sensor Type) to trigger PEF action.     |
| Event Severity      | Specify severity level of event to trigger PEF action (default: Unspecified) |
| Event Trigger       | Specify threshold to trigger PEF action.                                     |
|                     | Any: for any event trigger.                                                  |
|                     | Select: specify a specific event.                                            |

## **Remote Control**

The **Remote Control** tab allows you to initiate Console Redirection and to view the Power Control options.

### **Console Redirection**

The **Console Redirection** tab enables you to use the display, mouse, and keyboard on the local management station to control the corresponding devices on a remote managed system. Click on **Launch Console** to launch the Java-based remote console.

### **System Requirements**

- JRE 1.5 or later
- Windows OS
- Linux OS (Red Hat Enterprise Linux 5.X 32/64 bit, Ubuntu Desktop Edition 10.X 32/64 bit, Fedora Core 8 or later)
- Internet Explorer 6 or later
- Firefox 2.x, 3.x
- Safari 5.0.1

| JViewer[                                                                                                    | [192.168.1.166] - 17 fps                                                                                                    |                |
|----------------------------------------------------------------------------------------------------|----------------------------------------------------------------------------------------------------|----------------|
| ideo Keyboard Mouse Options Device Help<br>BIOS SETUP UTILITY<br>Server                                                                                                    |                                                                                                    |                |
| Berner<br>LM Configuration<br>Channel Munder<br>Channel Munder<br>Channel Munder<br>Channel Munder<br>Status<br>Diss Int<br>Profileres<br>Sabact Markes<br>Catalay Adress<br>Catalay Adress<br>Catalay Adress<br>Catalay Adress<br>OD 00000000<br>Color 000000<br>OD 000000<br>OD 000000<br>OD 000000<br>OD 000000<br>OD 000000<br>OD 000000<br>OD 000000<br>OD 000000<br>OD 000000<br>OD 00000<br>OD 000000<br>OD 000000<br>OD 00000<br>OD 0000<br>OD 0000<br>OD 00000<br>OD 00000<br>OD 00000<br>OD 00000<br>OD 00000<br>OD 00000<br>OD 00000<br>OD 00000<br>OD 00000<br>OD 00000<br>OD 00000<br>OD 00000<br>OD 00000<br>OD 00000<br>OD 00000<br>OD 00000<br>OD 00000<br>OD 00000<br>OD 00000<br>OD 0000<br>OD 0000<br>OD 0000<br>OD 0000<br>OD 0000<br>OD 00000<br>OD 00000<br>OD 0000<br>OD 0000<br>OD 0000<br>OD 00000<br>OD 00000<br>OD 00000<br>OD 00000<br>OD 00000<br>OD 00000<br>OD 000000<br>OD 00000<br>OD 00000<br>OD 00000<br>OD 00000<br>OD 00000<br>OD 00000<br>OD 00000<br>OD 00000<br>OD 00000<br>OD 00000<br>OD 00000<br>OD 00000<br>OD 00000<br>OD 00000<br>OD 00000<br>OD 00000<br>OD 00000<br>OD 00000<br>OD 00000<br>OD 000000<br>OD 00000<br>OD 00000<br>OD 000000<br>OD 000000<br>OD 00000000<br>OD 0000000<br>OD 00000000<br>OD 000000000000<br>OD 000000000000000000000000000000000000 | Set BYC LMM port<br>to deficated-NUC or<br>shared-NUC.<br>** Select Screen<br>11. Select Iten<br>F. Change Dyle<br>F. Dawe and Ecit<br>ESC Exit |                |
| ENd Based Facility round                                                                                                    |                                                                                                    | Same Frank Key |

L

| ltem                | Description                                                                                |
|---------------------|--------------------------------------------------------------------------------------------|
| Console Redirection | Use this button to launch the redirection console using Java viewer.                       |
| Power Control       | Use this button to view the power state and perform power control functions on the server. |

 Table 1-24.
 Console Redirection Buttons

 Table 1-25.
 Remote Console Shortcut Key Combinations

| Keystroke       | Description                                        |
|-----------------|----------------------------------------------------|
| <alt+s></alt+s> | Start Console Redirection                          |
| <alt+t></alt+t> | Stop Console Redirection                           |
| <alt+r></alt+r> | Restart Console Redirection                        |
| <alt+f></alt+f> | Toggle Full Screen Mode                            |
| <alt+m></alt+m> | Synchronize Mouse                                  |
| <alt+a></alt+a> | Hold/Unhold Right <alt> Key</alt>                  |
| <alt+b></alt+b> | Hold/Unhold Left <alt> Key</alt>                   |
| <alt+l></alt+l> | Hold/Unhold Right <ctrl> Key</ctrl>                |
| <alt+n></alt+n> | Hold/Unhold Left <ctrl> Key</ctrl>                 |
| <alt+d></alt+d> | Generate <ctrl>, <alt>, + <del></del></alt></ctrl> |
| <alt+e></alt+e> | Start CD-ROM Drive Redirection                     |

| Menu Item                     | Description                                                                                                    |  |  |
|-------------------------------|----------------------------------------------------------------------------------------------------|--|--|
| Hold Right Ctrl Key           | This menu item can be used to act as the right-side<br><ctrl> key when in Console Redirection.</ctrl>                                                               |  |  |
| Hold Right Alt Key            | This menu item can be used to act as the right-side<br><alt> key when in Console Redirection.</alt>                                                                 |  |  |
| Hold Left Ctrl Key            | This menu item can be used to act as the left-side<br><ctrl> key when in Console Redirection.</ctrl>                                                                |  |  |
| Hold Left Alt Key             | This menu item can be used to act as the left-side <alt> key when in Console Redirection.</alt>                                                                     |  |  |
| Left Windows Key              | This menu item can be used to act as the left-side<br><win> key when in Console Redirection. You can also<br/>decide how the key should be pressed:</win>           |  |  |
|                               | • Hold Down                                                                                                    |  |  |
|                               | • Press and Release                                                                                                    |  |  |
| Right Windows Key             | This menu item can be used to act as the right-side<br><win> key when in Console Redirection. You can also<br/>decide how the key should be pressed:</win>          |  |  |
|                               | • Hold Down                                                                                                    |  |  |
|                               | • Press and Release                                                                                                    |  |  |
| <alt+ctrl+del></alt+ctrl+del> | This menu item can be used to act as if you pressed the <ctrl>, <alt> and <del> keys down simultaneously on the server that you are redirecting.</del></alt></ctrl> |  |  |

Table 1-26. Console Redirection Window: Keyboard

#### Table 1-27. Console Redirection Window: Mouse

| Menu Item   | Description                                                                                    |
|-------------|------------------------------------------------------------------------------------------------|
| Sync Cursor | This menu item can be used to synchronize or un-<br>synchronize the mouse cursor.              |
| Show Cursor | This menu item can be used to show or hide the local mouse cursor on the remote client system. |

1

| ltem                | Description                                                                                         |
|---------------------|----------------------------------------------------------------------------------------------------|
| Bandwidth           | The bandwidth usage option allows you to adjust the bandwidth. You can select one of the following: |
|                     | • Auto Detect                                                                                       |
|                     | • 256 Kbps                                                                                          |
|                     | • 512 Kbps                                                                                          |
|                     | • 1 Mbps                                                                                            |
|                     | • 10 Mbps                                                                                           |
|                     | • 100 Mbps (Default Setting)                                                                        |
| KB/Mouse Encryption | This option allows you to encrypt keyboard inputs and mouse movements sent between the connections. |

Table 1-28. Console Redirection Window: Options

| Tahla 1_29  | Concolo | Redirection | Window: Device |
|-------------|---------|-------------|----------------|
| 1adie 1-29. | CONSOLE | Redirection | window: Device |

| Menu Item                        | Description                                                                                                    |
|----------------------------------|----------------------------------------------------------------------------------------------------|
| Redirect CDROM                   | This menu item can be used to start or stop the redirection of a physical DVD/CD-ROM drive.                          |
| Redirect ISO                     | This menu item can be used to start or stop the redirection of a DVD/CD ISO image.                                   |
| Redirect Floppy/USB<br>Key       | This menu item can be used to start or stop the redirection of a physical floppy/USB key drive.                      |
| Redirect Floppy/USB<br>Key Image | This menu item can be used to start or stop the redirection of a floppy/USB key image, instead of a physical driver. |

#### Table 1-30. Console Redirection Window: Help

| Menu Item     | Description                                  |
|---------------|----------------------------------------------|
| About JViewer | Shows the copyright and version information. |

## **Server Power Control**

The **Server Power Control** tab allows you to view and control the power of your server. Select one of the options listed in the following table to execute on your server. You are asked to confirm your choice. Upon confirmation, the command is executed and you are informed of the status.

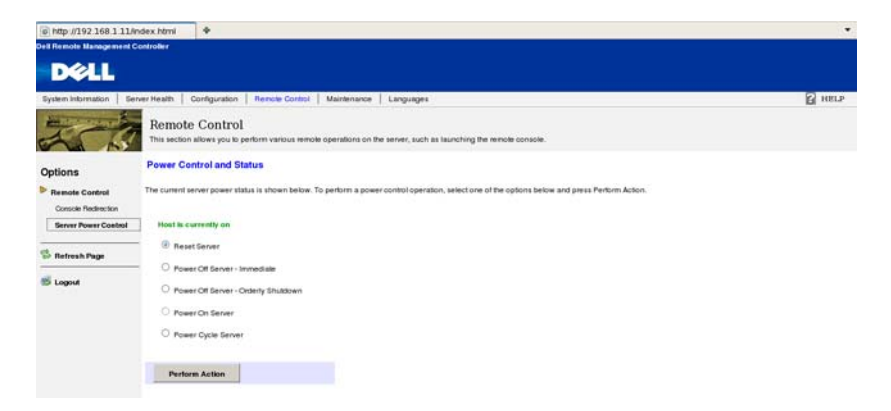

| Table | 1-31. | Power | Control | and | Status |
|-------|-------|-------|---------|-----|--------|
|       |       |       |         |     |        |

| Menu Item                                        | Description                                              |
|--------------------------------------------------|----------------------------------------------------------|
| Reset Server Option                              | Select this option to reset the server.                  |
| Power Off Server -<br>Immediate Option           | Select this option to power down the server immediately. |
| Power Off Server -<br>Orderly Shutdown<br>Option | Select this option to power down the server gracefully.  |
| Power On Server Option                           | Select this option to power up the server.               |
| Power Cycle Server<br>Option                     | Select this option to power cycle the server.            |
| Perform Action Button                            | Select this button to execute the option selected.       |

L

## Maintenance

The **Maintenance** tab allows you to perform maintenance tasks on the device including the Firmware Update. Refer to "Firmware Update" on page 9.

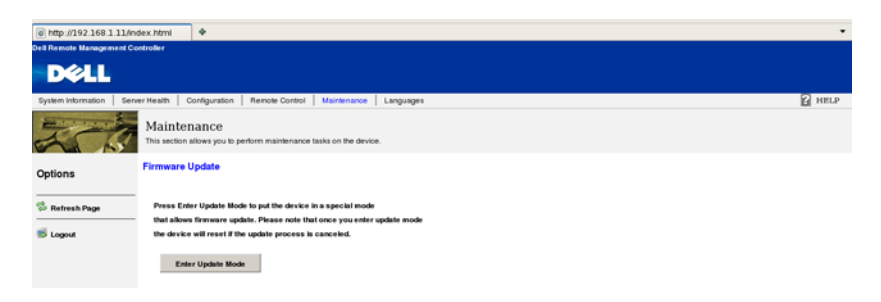

## Languages

The **Languages** tab allows you to select the language for the web application. Select the language from the drop down list and click **Apply**.

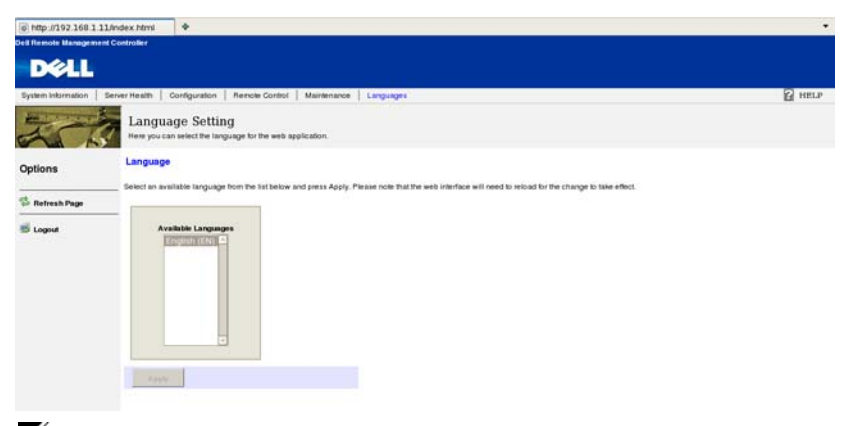

**NOTE:** The web interface needs to reload for the change to take effect.

1

## IPMI 1.5 / 2.0

## **Command Support List**

## Table 1-32. IPMI Device Global Commands

| Command                   | NetFn | CMD | 0/M | Supported |
|---------------------------|-------|-----|-----|-----------|
| Get Device ID             | Арр   | 01h | М   | Yes       |
| Cold Reset                | Арр   | 02h | 0   | Yes       |
| Warm Reset                | App   | 03h | Ο   | No        |
| Get Self Test Results     | Арр   | 04h | М   | Yes       |
| Manufacture Test On       | App   | 05h | Ο   | Yes       |
| Set ACPI Power State      | App   | 06h | Ο   | Yes       |
| Get ACPI Power State      | App   | 07h | 0   | Yes       |
| Get Device GUID           | Арр   | 08h | 0   | Yes       |
| Broadcast Commands:       |       |     |     |           |
| Broadcast 'Get Device ID' | Арр   | 01h | М   | Yes       |

#### Table 1-33. BMC Device and Messaging Commands

| Command                           | NetFn | CMD | 0/M | Supported |
|-----------------------------------|-------|-----|-----|-----------|
| Set BMC Global Enables            | Арр   | 2Eh | М   | Yes       |
| Get BMC Global Enables            | Арр   | 2Fh | М   | Yes       |
| Clear Message Buffer Flags        | Арр   | 30h | М   | Yes       |
| Get Message Buffer Flags          | Арр   | 31h | М   | Yes       |
| Enable Message Channel<br>Receive | Арр   | 32h | 0   | Yes       |
| Get Message                       | Арр   | 33h | М   | Yes       |
| Send Message                      | Арр   | 34h | М   | Yes       |
| Read Event Message Buffer         | Арр   | 35h | Ο   | Yes       |
| Get BT Interface Capabilities     | Арр   | 36h | М   | No        |
| Get System GUID                   | Арр   | 37h | М   | Yes       |

T

| Commond                                    | NotEn  | CMD   | 0/M   | Sunnartad |
|--------------------------------------------|--------|-------|-------|-----------|
| Commanu                                    | Nelfii | CIVID | U/IVI | Supported |
| Get Channel Authentication<br>Capabilities | Арр    | 38h   | М     | Yes       |
| Get Session Challenge                      | App    | 39h   | Μ     | Yes       |
| Activate Session Command                   | App    | 3Ah   | М     | Yes       |
| Set Session Privilege Level<br>Command     | Арр    | 3Bh   | М     | Yes       |
| Close Session                              | Арр    | 3Ch   | М     | Yes       |
| Get Session Information                    | Арр    | 3Dh   | М     | Yes       |
| Get Authentication Code<br>Command         | Арр    | 3Fh   | Ο     | Yes       |
| Set Channel Access Commands                | Арр    | 40h   | М     | Yes       |
| Get Channel Access Commands                | Арр    | 41h   | М     | Yes       |
| Get Channel Info Command                   | Арр    | 42h   | М     | Yes       |
| Set User Access Commands                   | Арр    | 43h   | М     | Yes       |
| Get User Access Commands                   | Арр    | 44h   | М     | Yes       |
| Set User Name Commands                     | Арр    | 45h   | М     | Yes       |
| Get User Name Commands                     | App    | 46h   | М     | Yes       |
| Set User Password Commands                 | App    | 47h   | М     | Yes       |
| Active Payload Command                     | App    | 48h   | М     | Yes       |
| Deactivate Payload Command                 | App    | 49h   | М     | Yes       |
| Get Payload Activation Status              | App    | 4Ah   | М     | Yes       |
| Get Payload Instance Info<br>Command       | Арр    | 4Bh   | М     | Yes       |
| Set User Payload Access                    | Арр    | 4Ch   | М     | Yes       |
| Get User Payload Access                    | App    | 4Eh   | М     | Yes       |
| Get Channel Payload Support                | Арр    | 4Fh   | М     | Yes       |
| Get Channel Payload Version                | Арр    | 50h   | М     | Yes       |
| Master Write-Read I2C                      | Арр    | 52h   | М     | Yes       |

## Table 1-33. BMC Device and Messaging Commands (continued)

| Command                              | NetFn | CMD | 0/M | Supported |
|--------------------------------------|-------|-----|-----|-----------|
| Get Channel Cipher Suites            | Арр   | 54h | 0   | Yes       |
| Suspend/Resume Payload<br>Encryption | Арр   | 55h | 0   | Yes       |
| Set Channel Security Keys            | Арр   | 56h | 0   | Yes       |
| Get System Interface<br>Capabilities | Арр   | 57h | Ο   | No        |

 Table 1-33.
 BMC Device and Messaging Commands (continued)

Table 1-34. BMC Watchdog Timer Commands

| Command              | NetFn | CMD | 0/M | Supported |
|----------------------|-------|-----|-----|-----------|
| Reset Watchdog Timer | Арр   | 22h | М   | Yes       |
| Set Watchdog Timer   | Арр   | 24h | М   | Yes       |
| Get Watchdog Timer   | Арр   | 25h | М   | Yes       |

#### Table 1-35. Chassis Commands

| Command                       | NetFn   | CMD | 0/M | Supported |
|-------------------------------|---------|-----|-----|-----------|
| Get Chassis Capabilities      | Chassis | 00h | М   | Yes       |
| Get Chassis Status            | Chassis | 01h | М   | Yes       |
| Chassis Control               | Chassis | 02h | М   | Yes       |
| Chassis Reset                 | Chassis | 03h | Ο   | No        |
| Chassis Identify              | Chassis | 04h | Ο   | Yes       |
| Set Chassis Capabilities      | Chassis | 05h | Ο   | Yes       |
| Set Power Restore Policy      | Chassis | 06h | Ο   | Yes       |
| Get System Reset Cause        | Chassis | 07h | М   | Yes       |
| Set System Boot Options       | Chassis | 08h | М   | Yes       |
| Get System Boot Options       | Chassis | 09h | М   | Yes       |
| Set Front Panel Button Enable | Chassis | 0Ah | М   | Yes       |

1

#### Table 1-35. Chassis Commands

| Command                  | NetFn   | CMD | 0/M | Supported |
|--------------------------|---------|-----|-----|-----------|
| Set Power Cycle Interval | Chassis | 0Bh | М   | Yes       |
| Get POH Counter          | Chassis | 0Fh | 0   | No        |

#### Table 1-36. Event Commands

| Command            | NetFn | CMD | 0/M | Supported |
|--------------------|-------|-----|-----|-----------|
| Set Event Receiver | S/E   | 00h | М   | М         |
| Get Event Receiver | S/E   | 01h | М   | Μ         |
| Platform Event     | S/E   | 02h | М   | Μ         |

#### Table 1-37. SEL Commands

| Command                  | NetFn   | CMD | 0/M | Supported |
|--------------------------|---------|-----|-----|-----------|
| Get SEL Info             | Storage | 40h | М   | Yes       |
| Get SEL Allocation Info  | Storage | 41h | 0   | No        |
| Reserve SEL              | Storage | 42h | 0   | Yes       |
| Get SEL Entry            | Storage | 43h | М   | Yes       |
| Add SEL Entry            | Storage | 44h | М   | Yes       |
| Partial Add SEL Entry    | Storage | 45h | М   | Nol       |
| Delete SEL Entry         | Storage | 46h | 0   | Yes       |
| Clear SEL                | Storage | 47h | М   | Yes       |
| Get SEL Time             | Storage | 48h | М   | Yes       |
| Set SEL Time             | Storage | 49h | М   | Yes       |
| Get Auxiliary Log Status | Storage | 5Ah | Ο   | No        |
| Set Auxiliary Log Status | Storage | 5Bh | Ο   | No        |

**NOTE:** Support for **Partial Add SEL** is not required when **Add SEL** is supported.

| Command                               | NetFn   | CMD | 0/M | Supported |
|---------------------------------------|---------|-----|-----|-----------|
| Get SDR Repository Info               | Storage | 20h | М   | Yes       |
| Get SDR Repository Allocation<br>Info | Storage | 21h | Ο   | No        |
| Reserve SDR Repository                | Storage | 22h | М   | Yes       |
| Get SDR                               | Storage | 23h | М   | Yes       |
| Add SDR                               | Storage | 24h | М   | No        |
| Partial ADD SDR                       | Storage | 25h | Ο   | Yes       |
| Delete SDR                            | Storage | 26h | О   | No        |
| Clear SDR Repository                  | Storage | 27h | М   | Yes       |
| Get SDR Repository Time               | Storage | 28h | О   | Yes       |
| Set SDR Repository Time               | Storage | 29h | О   | Yes       |
| Enter SDR Repository Update<br>Mode   | Storage | 2Ah | Ο   | No        |
| Exit SDR Repository Update<br>Mode    | Storage | 2Bh | Ο   | No        |
| Run Initialization Agent              | Storage | 2Ch | Ο   | Yes       |

#### Table 1-38. SDR Repository Commands

| Command                     | NetFn   | CMD | 0/M | Supported |
|-----------------------------|---------|-----|-----|-----------|
| Get FRU Inventory Area Info | Storage | 10h | М   | Yes       |
| Read FRU Inventory Data     | Storage | 11h | М   | Yes       |
| Write FRU Inventory Data    | Storage | 12h | М   | Yes       |

#### Table 1-39. FRU Inventory Device Commands

#### Table 1-40. Sensory Device Commands

| Command                                | NetFn | CMD | 0/M | Supported |
|----------------------------------------|-------|-----|-----|-----------|
| Get Device SDR Info                    | S/E   | 20h | О   | No        |
| Get Device SDR                         | S/E   | 21h | Ο   | No        |
| Reserve Device SDR Repository          | S/E   | 22h | Ο   | No        |
| Get Sensor Reading Factors             | S/E   | 23h | О   | Yes       |
| Set Sensor Hysteresis                  | S/E   | 24h | О   | Yes       |
| Get Sensor Hysteresis                  | S/E   | 25h | О   | Yes       |
| Set Sensor Threshold                   | S/E   | 26h | О   | Yes       |
| Get Sensor Threshold                   | S/E   | 27h | Ο   | Yes       |
| Set Sensor Event Enable                | S/E   | 28h | Ο   | Yes       |
| Get Sensor Event Enable                | S/E   | 29h | Ο   | Yes       |
| Re-arm Sensor Events                   | S/E   | 2Ah | Ο   | Yes       |
| Get Sensor Event Status                | S/E   | 2Bh | Ο   | Yes       |
| Get Sensor Reading                     | S/E   | 2Ch | М   | Yes       |
| Set Sensor Type                        | S/E   | 2Dh | Ο   | No        |
| Get Sensor Type                        | S/E   | 2Eh | Ο   | No        |
| Set Sensor Reading and Event<br>Status | S/E   | 2Fh | М   | Yes       |

#### Table 1-41. LAN Commands

| Command                                                                              | NetFn     | CMD | 0/M | Supported |
|--------------------------------------------------------------------------------------|-----------|-----|-----|-----------|
| Set LAN Configuration<br>Parameters (Note: Parameter 9<br>and 25 are not supported.) | Transport | 01h | М   | Yes       |
| Get LAN Configuration<br>Parameters (Note: Parameter 9<br>and 25 are not supported.) | Transport | 02h | М   | Yes       |
| Suspend BMC ARP                                                                      | Transport | 03h | 0   | No        |
| Get IP/UDP/RMCP Statistics                                                           | Transport | 04h | 0   | No        |

#### Table 1-42. PEF/PET Alerting Commands

| Command                             | NetFn | CMD | 0/M | Supported |
|-------------------------------------|-------|-----|-----|-----------|
| Get PEF Capabilities                | S/E   | 10h | М   | Yes       |
| Arm PEF Postpone Timer              | S/E   | llh | М   | Yes       |
| Set PEF Configuration<br>Parameters | S/E   | 12h | М   | Yes       |
| Get PEF Configuration<br>Parameters | S/E   | 13h | М   | Yes       |
| Set Last Processed Event ID         | S/E   | 14h | М   | Yes       |
| Get Last Processed Event ID         | S/E   | 15h | М   | Yes       |
| Alert Immediate                     | S/E   | 16h | М   | Yes       |
| PET Acknowledge                     | S/E   | 17h | Μ   | Yes       |

1

|      | Net Function = OEM (0x30), LUN = 00   |                                                                              |                                                                                                    |  |  |  |  |
|------|---------------------------------------|------------------------------------------------------------------------------|----------------------------------------------------------------------------------------------------|--|--|--|--|
| Code | Command                               | Request, Response Data                                                       | Description                                                                                                    |  |  |  |  |
| 01h  | Reserved<br>Extended<br>Configuration | Request:<br>Response:<br>Byte 1 - Completion Code<br>Byte 2 - Reservation ID | Byte 2 - Reservation ID,<br>00h is reserved.<br>The BMC shall<br>automatically cancel the<br>Reservation ID if the<br>value is not used in sub-<br>sequential Get/Set<br>Extended Configuration<br>commands within 60<br>seconds. |  |  |  |  |

 Table 1-43.
 OEM Commands Group 1 (Net-Function: 0x30)

| Net Function = OEM (0x30), LUN = 00 |               |                                                                           |                                                                                                    |  |  |  |  |
|-------------------------------------|---------------|---------------------------------------------------------------------------|----------------------------------------------------------------------------------------------------|--|--|--|--|
| Code                                | Command       | Request, Response Data                                                    | Description                                                                                                    |  |  |  |  |
| 02h                                 | Get Extended  | Request:                                                                  | <u>Request Data Byte</u>                                                                                                    |  |  |  |  |
|                                     | Configuration | Byte 1 - Reservation ID                                                   |                                                                                                    |  |  |  |  |
|                                     |               | Byte 2 - Configuration ID                                                 | Byte1: Reserved ID is                                                                                                    |  |  |  |  |
|                                     |               | Byte 3 - Attribute ID                                                     | obtained by issuing                                                                                                    |  |  |  |  |
|                                     |               | Byte 4 - Index(used by table object only)                                 | Configuration command<br>and is canceled if a new                                                                                                    |  |  |  |  |
|                                     |               | Byte 5 - Data Offset - LSB                                                | Reserve Extended                                                                                                    |  |  |  |  |
|                                     |               | Byte 6 - Data Offset - MSB                                                | Configuration command                                                                                                    |  |  |  |  |
|                                     |               | Byte 7 - Bytes to read. FFh means read entire configuration or attribute. | reserved ID is not used<br>for 60 seconds.                                                                                                    |  |  |  |  |
|                                     |               | Response:                                                                 | Rute? - Rute4. Please                                                                                                    |  |  |  |  |
|                                     |               | Byte 1 - Completion Code                                                  | refer to the Table 1-40.                                                                                                    |  |  |  |  |
|                                     |               | 01h: no more data                                                         | Extended configurations                                                                                                    |  |  |  |  |
|                                     |               | Byte 2 - Configuration ID                                                 | in details.                                                                                                    |  |  |  |  |
|                                     |               | Byte 3 - Attribute ID                                                     |                                                                                                    |  |  |  |  |
|                                     |               | Byte 4 - Index(valid only for table object only)                          | offset of target                                                                                                    |  |  |  |  |
|                                     |               | Byte 5 - Number of bytes<br>returned, 1-based                             |                                                                                                    |  |  |  |  |
|                                     |               | Byte 6:N - Data                                                           | <u>Response Data Byte</u>                                                                                                    |  |  |  |  |
|                                     |               |                                                                           | Byte 5: Depending on<br>the implementation, the<br>number of bytes<br>returned from BMC<br>might not be same as the<br>value of the "Bytes to<br>read" parameter passed<br>in the request |  |  |  |  |

## Table 1-43. OEM Commands Group 1 (Net-Function: 0x30) (continued)

|      | Net Function = OEM (0x30), LUN = 00 |                                                                                                    |                                                                   |  |  |  |  |
|------|-------------------------------------|----------------------------------------------------------------------------------------------------|-------------------------------------------------------------------|--|--|--|--|
| Code | Command                             | Request, Response Data                                                                                                    | Description                                                       |  |  |  |  |
| 03h  | Set Extended<br>Configuration       | Request:<br>Byte 1 - Reservation ID<br>Byte 2 - Configuration ID<br>Byte 3 - Attribute ID<br>Byte 4 - Index(used by table<br>object only)<br>Byte 5 - Data Offset - LSB<br>Byte 6 - Data Offset - MSB | Please refer to Get<br>extended configuration<br>for Byte1-Byte6. |  |  |  |  |
|      |                                     | <ul> <li>Byte / - In progress</li> <li>[7:4] reserved</li> <li>[3:0] in progress</li> <li>0 - in progress</li> <li>1 - last configuration data being transferred in this request</li> </ul>           |                                                                   |  |  |  |  |
|      |                                     | Byte 8 - Data to be written<br>Response:<br>Byte 1 - Completion Code<br>01h: no more data<br>82h: attempt to write read<br>only attribute ID<br>Byte 2 - Bytes written - count is<br>1 based          |                                                                   |  |  |  |  |

 Table 1-43.
 OEM Commands Group 1 (Net-Function: 0x30) (continued)

|      | Net Function = OEM (0x30), LUN = 00 |                                                                                                    |                                                                                                    |  |  |  |  |  |
|------|-------------------------------------|----------------------------------------------------------------------------------------------------|----------------------------------------------------------------------------------------------------|--|--|--|--|--|
| Code | Command                             | Request, Response Data                                                                                                    | Description                                                                                                    |  |  |  |  |  |
| 04h  | Reset to<br>Defaults                | Request:<br>Byte 1:<br>[7:5] -<br>111b = Restore the remaining<br>parameters not<br>included in below lists.<br>000b = Remaining parameters<br>stay what it is. | Use the Task ID to get<br>the restore status. The<br>Task ID is automatically<br>become invalid after 120<br>seconds when the restore<br>requesting is completed.<br>00h reserved. |  |  |  |  |  |
|      |                                     | All other values are reserved<br>[4] - 1b= Restore PEFs to<br>defaults                                                                                          |                                                                                                    |  |  |  |  |  |
|      |                                     | [3] - 1b= Restore serial<br>configuration parameters to<br>defaults                                                                                             |                                                                                                    |  |  |  |  |  |
|      |                                     | [2] - 1b= Restore SOL<br>configuration parameters to<br>defaults                                                                                                |                                                                                                    |  |  |  |  |  |
|      |                                     | <ul> <li>[1] - 1b= Restore LAN<br/>configuration parameters to<br/>defaults</li> </ul>                                                                          |                                                                                                    |  |  |  |  |  |
|      |                                     | [0] - 1b= Restore user accounts<br>to defaults                                                                                                    |                                                                                                    |  |  |  |  |  |
|      |                                     | Response:                                                                                                    |                                                                                                    |  |  |  |  |  |
|      |                                     | Byte 1 - Completion Code                                                                                                    |                                                                                                    |  |  |  |  |  |
|      |                                     | CCh = restore to one or more<br>of the configuration not<br>supported.                                                                                          |                                                                                                    |  |  |  |  |  |
|      |                                     | Byte 2 - Task ID                                                                                                    |                                                                                                    |  |  |  |  |  |

 Table 1-43.
 OEM Commands Group 1 (Net-Function: 0x30) (continued)

|      | Net Function = OEM (0x30), LUN = 00 |                                  |                           |  |  |  |  |  |
|------|-------------------------------------|----------------------------------|---------------------------|--|--|--|--|--|
| Code | Command                             | Request, Response Data           | Description               |  |  |  |  |  |
| 05h  | Get Restore                         | Request:                         | Task ID, the value        |  |  |  |  |  |
|      | Status                              | Byte 1 - Task ID                 | returned by previous call |  |  |  |  |  |
|      |                                     | Response:                        | command.                  |  |  |  |  |  |
|      |                                     | Byte 1 - Completion Code         |                           |  |  |  |  |  |
|      |                                     | Byte 2 - Default Restore Status: |                           |  |  |  |  |  |
|      |                                     | 00h: Restore in progress         |                           |  |  |  |  |  |
|      |                                     | 01h: Restore completed           |                           |  |  |  |  |  |

Table 1-43. OEM Commands Group 1 (Net-Function: 0x30) (continued)

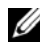

**NOTE:** Get/Set Extended Configuration commands are provided for configuring BMC runtime parameters. For more detail information for configuration parameters, see Extended Configurations.

## Extended Configurations Table 1-44. Extended Configurations

| Net Function = OEM (0x30), LUN = 00 |                |        |                                                                                                    |  |  |
|-------------------------------------|----------------|--------|----------------------------------------------------------------------------------------------------|--|--|
|                                     |                | All st | rings are in P-String format.                                                                                                    |  |  |
| Attribute                           | ID             | Size   | Description                                                                                                    |  |  |
| Configuration ID                    | <b>)</b> = 02h | , NIC  |                                                                                                    |  |  |
| NicSelection                        | 1              | 1      | Specifies the current mode of operation for R/W the BMC Network interface.                                                                                                    |  |  |
|                                     |                |        | 0: Shared NIC (default)                                                                                                    |  |  |
|                                     |                |        | 1: Dedicated NIC                                                                                                    |  |  |
| Shared<br>NICSelection              | 2              | 1      | This parameter is only valid when Attribute R/W ID 1                                                                                                    |  |  |
|                                     |                |        | NICSelection parameter is set to 0h as<br>Shared NIC.                                                                                                    |  |  |
|                                     |                |        | 0h: Reserved (Recommend to set to 0h<br>when NICSelection is set to Dedicated<br>NIC.)                                                                                                    |  |  |
|                                     |                |        | lh: NIC-1 (default)                                                                                                    |  |  |
|                                     |                |        | Note: According to DCS I/O guide line,<br>RJ45 connectors should be labeled starting<br>from NIC-1. It also requires that Dedicated<br>BMC NIC should always be the largest<br>number (last port number). Therefore this<br>Attribute ID parameter only requires to<br>support the available Shared NIC numbers<br>according to the labeled numbers,<br>regardless of the NC-SI topology (i.e.<br>Single Channel Dual Package or Dual<br>Channel Single Package). When user<br>attempts to set to a NIC value that is not<br>supported on the platform, a completion<br>code CCh should be returned to indicate<br>an invalid data. |  |  |

Configuration ID = 03h, SOL

|                               | Net Function = OEM (0x30), LUN = 00<br>All strings are in P-String format. |      |                                                                                                    |     |  |
|-------------------------------|----------------------------------------------------------------------------|------|----------------------------------------------------------------------------------------------------|-----|--|
|                               |                                                                            |      |                                                                                                    |     |  |
| Attribute                     | ID                                                                         | Size | Description                                                                                                    |     |  |
| SOL Idle Timeout              | 1                                                                          | 2    | byte 1-2 - Define the inactivity timeout in<br>minutes, 1-based, LSByte first. This<br>parameter only applies to the IPMI over<br>LAN session with SOL payload activated. | R/W |  |
|                               |                                                                            |      | 0h= session does not timeout and close due to inactivity.                                                                                                    |     |  |
|                               |                                                                            |      | Default = 01h                                                                                                    |     |  |
| Telnet/SSH<br>Redirect Enable | 2                                                                          | 1    | 0: Disabled (default)<br>1: Enabled                                                                                                    | R/W |  |

## Configuration ID = 04h, Security

| Servoce Disabled | 1 | 1 | Disable or enable services. This attribute<br>takes precedence over the individual<br>feature enabled/disabled. Once one service<br>has been disabled, the BMC must not<br>allow user to enable the corresponding<br>feature and D5h completion code must be<br>returned. For example, if HTTP/HTTPS is<br>disabled, user must not allow to enable the<br>Web Server through Web Server<br>Configuration (Configuration ID 0Ch). In<br>other words, Web can only be disabled or<br>enabled when HTTP/HTTPS is enabled.<br>[0] - all service except IPMI are disabled.<br>This bit takes precedence over other bits.<br>Default is 0. | R/W |
|------------------|---|---|----------------------------------------------------------------------------------------------------|-----|
|                  |   |   | <ol> <li>- KVM/Virtual Storage, enabled by<br/>default.</li> <li>- HTTP/HTTPS, enabled by default.</li> <li>- SSH/Telnet, disabled by default.</li> </ol>                                                                                                    |     |

|                           | Net Function = OEM (0x30), LUN = 00 |       |                                                                                                    |     |  |  |
|---------------------------|-------------------------------------|-------|----------------------------------------------------------------------------------------------------|-----|--|--|
|                           | All strings are in P-String format. |       |                                                                                                    |     |  |  |
| Attribute                 | ID                                  | Size  | Description                                                                                                    |     |  |  |
| Configuration ID:         | = 05h,                              | Accou | nt Status                                                                                                    |     |  |  |
| Number of User            | 1                                   | 1     | Number of user created, including enabled<br>and disabled users. The count doesn't<br>include USER ID1.                               | R   |  |  |
| Number of<br>Enabled User | 2                                   | 1     | Number of enabled users.                                                                                                    | R   |  |  |
| User Name                 | 3                                   | 117   | Specify the user name in P-String format.<br>Indexed by user ID.                                                                      | R   |  |  |
| Account Status            | 4                                   | 1     | Status of the account. This is the<br>supplement to the byte 3 of response data<br>of Get User Access command. Indexed by<br>user ID. | R   |  |  |
|                           |                                     |       | 00h = status is unspecified                                                                                                    |     |  |  |
|                           |                                     |       | 01h = user ID is enabled via Set User<br>Password                                                                                     |     |  |  |
|                           |                                     |       | 02h = user ID is disabled via Set User<br>Password                                                                                    |     |  |  |
|                           |                                     |       | 03h = user ID is lockout                                                                                                    |     |  |  |
| Configuration ID=         | = 06h,                              | DNS   |                                                                                                    |     |  |  |
| DNS DHCP<br>Enable        | 1                                   | 1     | Specifies that the DNS server IP addresses should be assigned from the DHCP server.                                                   | R/W |  |  |
|                           |                                     |       | 0: FALSE (default)                                                                                                    |     |  |  |
|                           |                                     |       | 1: TRUE.                                                                                                    |     |  |  |
| DNS Server1               | 2                                   | 4     | Specifies the IP address for DNS server 1.<br>This parameter is read-only if DNS DHCP<br>Enable and DHCP are enabled.                 | R/W |  |  |

DNS Server234Specifies the IP address for DNS server 2.R/WThis parameter is read-only if DNS DHCP<br/>Enable and DHCP are enabled.

| Net Function = OEM (0x30), LUN = 00 |        |         |                                                                                                    |     |  |
|-------------------------------------|--------|---------|----------------------------------------------------------------------------------------------------|-----|--|
|                                     |        | All str | ings are in P-String format.                                                                                                    |     |  |
| Attribute                           | ID     | Size    | Description                                                                                                    |     |  |
| DNS Register<br>BMC                 | 4      | 1       | Enable registering the BMC host name on the DNS server                                                                                               | R/W |  |
|                                     |        |         | 0: FALSE (default)                                                                                                    |     |  |
|                                     |        |         | l: TRUE.                                                                                                    |     |  |
| DNS BMC Host<br>Name                | 5      | 164     | Specifies the DNS BMC host name. This<br>parameter is read-only if DNS Register<br>BMC is set to TRUE. At least one<br>character must be alphabetic. | R/W |  |
|                                     |        |         | The default name is bmc-service_tag,<br>where service_tag is the service tag number<br>of the Dell server. For example: bmc-<br>XG3487A.             |     |  |
| DNS Domain<br>Name DHCP             | 6      | 1       | Specifies that the DNS domain name should be assigned from the DHCP server.                                                                          | R/W |  |
| Enable                              |        |         | 0: FALSE (default)                                                                                                    |     |  |
|                                     |        |         | l: TRUE.                                                                                                    |     |  |
| DNS Domain<br>Name                  | 7      | 1.256   | The DNS domain name string. This<br>parameter is read-only if DNS Domain<br>Name Dhcp Enable is set to TRUE.                                         | R/W |  |
|                                     |        |         | Characters are restricted to alphanumeric, '-' and '.'.                                                                                              |     |  |
|                                     |        |         | Default is ""                                                                                                    |     |  |
| Configuration ID=                   | = 0Ch, | WEB     | Server Configuration                                                                                                    |     |  |
| Web Server                          | 1      | 1       | Disable or enable the BMC Web server.                                                                                                    | R/W |  |
| Enabled                             |        |         | 0: FALSE                                                                                                    |     |  |
|                                     |        |         | l: TRUE (default)                                                                                                    |     |  |
| Max Web Sessions                    | 2      | 1       | The maximum number of simultaneous sessions allowed for this system. This field is READ-ONLY.                                                        | R   |  |

|                                                             | Net Function = OEM (0x30), LUN = 00 |          |                                                                                                    |     |  |  |
|-------------------------------------------------------------|-------------------------------------|----------|----------------------------------------------------------------------------------------------------|-----|--|--|
|                                                             |                                     | All stri | ngs are in P-String format.                                                                           |     |  |  |
| Attribute                                                   | ID                                  | Size     | Description                                                                                           |     |  |  |
| Active Web<br>Sessions                                      | 3                                   | 1        | The number of current session for GUI on<br>the system. This field is READ-ONLY.                      | R   |  |  |
| Web Server<br>Timeout                                       | 4                                   | 4        | The WEB communication idle timeout, in seconds.                                                       | R/W |  |  |
|                                                             |                                     |          | Timeout range is 60 to 1920 seconds. A 0 specifies disabling the timeout feature. The default is 300. |     |  |  |
| HTTP Port Num                                               | 5                                   | 2        | Specifies the port number to use for HTTP communication with the BMC.                                 | R/W |  |  |
|                                                             |                                     |          | Default is 80.                                                                                        |     |  |  |
| HTTPS Port Num                                              | 6                                   | 2        | Specifies the port number to use for<br>HTTPS communication with the BMC.                             | R/W |  |  |
|                                                             |                                     |          | Default is 443.                                                                                       |     |  |  |
| Configuration ID                                            | = 0Eh,                              | Firmw    | are Log, indexed object                                                                               |     |  |  |
| Entity                                                      | 1                                   | 1        | Refer to Firmware Information configuration.                                                          | R   |  |  |
| Firmware Version                                            | 2                                   | 116      | Refer to Firmware Information configuration.                                                          | R   |  |  |
| Branch                                                      | 3                                   | 116      | Refer to Firmware Information configuration.                                                          | R   |  |  |
| Build Information                                           | 4                                   | 116      | Refer to Firmware Information configuration.                                                          | R   |  |  |
| Update<br>Date/Time                                         | 5                                   | 3        | Number of minutes from 0:00 hrs 1/1/08.<br>LSbyte first (little endian)                               | R   |  |  |
| Configuration ID= 0Fh, Firmware Information, indexed object |                                     |          |                                                                                                    |     |  |  |
| Name                                                        | 1                                   | 116      | Specifies BMC model name, such as AST2050.                                                            | R   |  |  |
| Description                                                 | 2                                   | 1256     | A text description of the type controller.                                                            | R   |  |  |

| Net Function = OEM (0x30), LUN = 00 |        |       |                                                                                                    |     |  |  |
|-------------------------------------|--------|-------|----------------------------------------------------------------------------------------------------|-----|--|--|
| All strings are in P-String format. |        |       |                                                                                                    |     |  |  |
| Attribute                           | ID     | Size  | Description                                                                                                    |     |  |  |
| Entity                              | 3      | 1     | Specifies the physical controller the image is associated.                                                                                                    | R   |  |  |
|                                     |        |       | 0: BMC                                                                                                    |     |  |  |
|                                     |        |       | 1: SYSTEM (BIOS)                                                                                                    |     |  |  |
|                                     |        |       | 2: FCB                                                                                                    |     |  |  |
| Product Info                        | 4      | 164   | A text string that identifies the product.                                                                                                    | R   |  |  |
|                                     |        |       | "Dell DCS Remote Management<br>Controller" (default)                                                                                                    |     |  |  |
| Firmware Version                    | 5      | 116   | A string containing the BMC firmware<br>version. The firmware version is reading<br>from IPMI Get Device ID command. The<br>format of BMC FW Version string is<br>" <major>.<minor>", where major is one<br/>character and minor is two characters.</minor></major> | R   |  |  |
| Branch                              | 6      | 116   | A string containing the firmware branch information.                                                                                                    | R   |  |  |
| Build Information                   | 7      | 116   | A string containing the firmware build<br>information. The string format is<br>YYMMDD.                                                                                                    | R   |  |  |
| Configuration ID:                   | = 10h, | Firmw | are Update                                                                                                    |     |  |  |
| Remote Update<br>Enable             | 1      | 1     | Allow firmware update via TFTP server.                                                                                                    | R/W |  |  |
| Protocol                            | 2      | 1     | Specified supported protocols.                                                                                                    | R   |  |  |
|                                     |        |       | [7:3] -reserved                                                                                                    |     |  |  |
|                                     |        |       | [2] -HTTP                                                                                                    |     |  |  |
|                                     |        |       | [1] -FTP                                                                                                    |     |  |  |
|                                     |        |       | [0] -TFTP                                                                                                    |     |  |  |
| URI                                 | 3      | 1256  | The URI of the image file.                                                                                                    | R/W |  |  |

## Table 1-44. Extended Configurations

| Net Function = OEM (0x30), LUN = 00 |        |       |                                                                                                    |     |  |  |
|-------------------------------------|--------|-------|----------------------------------------------------------------------------------------------------|-----|--|--|
| All strings are in P-String format. |        |       |                                                                                                    |     |  |  |
| Attribute                           | ID     | Size  | Description                                                                                                    |     |  |  |
| Connection Retry                    | 4      | 1     | Specify the number of retries for<br>connecting to TFTP server. A zero value<br>means the BMC does not attempt to retry<br>connect to TFTP server. | R/W |  |  |
| Retry Interval                      | 5      | 1     | Define the retry interval in 5 seconds increments.                                                                                                 | R/W |  |  |
| Delay Time                          | 6      | 1     | Define the delay time for connecting to TFTP server.                                                                                               |     |  |  |
|                                     |        |       | The time is specified in second.                                                                                                    |     |  |  |
|                                     |        |       | 00h: BMC connects to TFTP server immediately.                                                                                                    |     |  |  |
|                                     |        |       | FFh: random between 5 and 10 seconds.                                                                                                    |     |  |  |
| Configuration ID                    | = 11h, | Power | Management                                                                                                    |     |  |  |
| Power<br>Management                 | 1      | 1     | Specify the use of power management method.                                                                                                    | R/W |  |  |
| Enable                              |        |       | Bit 7: Enable DPNM power management                                                                                                    |     |  |  |
| lb = enable DPNM                    |        |       |                                                                                                    |     |  |  |
|                                     |        |       | 0b = disable DPNM                                                                                                    |     |  |  |
|                                     |        |       | Bit 6:0: reserved                                                                                                    |     |  |  |
|                                     |        |       |                                                                                                    |     |  |  |

|                                 | Net Function = OEM (0x30), LUN = 00 |      |                                                                                                    |     |
|---------------------------------|-------------------------------------|------|----------------------------------------------------------------------------------------------------|-----|
|                                 | All strings are in P-String format. |      |                                                                                                    |     |
| Attribute                       | ID                                  | Size | Description                                                                                                    |     |
| Power Staggering<br>AC Recovery | 2                                   | 1    | This parameter is only effective if the<br>Power Policy is not set to always off.                                                       | R/W |
|                                 |                                     |      | 0x00 : Immediate Power On (No Delay) :<br>Default                                                                                       |     |
|                                 |                                     |      | 0x01 : Auto (Random), the auto generated<br>delay time must be in the range of<br>Minimum Power On Delay and Maximum<br>Power On Delay. |     |
|                                 |                                     |      | 0x02 : User Defined, the user defined delay<br>time must be in the range of Minimum<br>Power On Delay and Maximum Power On<br>Delay.    |     |
| Power On Delay                  | 3                                   | 2    | Define the time to delay power on the system after AC recovered.                                                                        | R/W |
| Minimum Power<br>On Delay       | 4                                   | 2    | Specify the minimum power on delay in<br>second, when AC is restored. This should<br>not be less than the time BMC startup<br>time.     | R   |
| Maximum Power<br>On Delay       | 5                                   | 2    | Specify the maximum power on delay in<br>seconds, when AC is restored. The number<br>must large than Minimum Power On<br>Delay.         | R/W |

| Net Function = OEM (0x30), LUN = 00 |          |                                                   |             |  |
|-------------------------------------|----------|---------------------------------------------------|-------------|--|
| Code                                | Command  | Request, Response Data                            | Description |  |
| lEh                                 | Get BIOS | Request:                                          |             |  |
|                                     | Version  | Response:                                         |             |  |
|                                     |          | Byte 1 - Completion code                          |             |  |
|                                     |          | Byte 2 11 - BIOS version in human readble format. |             |  |
| 2Dh                                 | Get MB   | Request:                                          |             |  |
|                                     | Position | Response:                                         |             |  |
|                                     |          | Byte 1 - Completion code                          |             |  |
|                                     |          | Byte 2 - MB position ID                           |             |  |
| 32h                                 | Get BMC  | Request:                                          |             |  |
|                                     | Info     | Response:                                         |             |  |
|                                     |          | Byte 1 - Completion code                          |             |  |
|                                     |          | Byte 27 - MAC 0 address                           |             |  |
|                                     |          | Byte 813 - MAC 1 address                          |             |  |
|                                     |          | Byte 14 - BMC chipset type:                       |             |  |
|                                     |          | 0x00: ast1100                                     |             |  |
|                                     |          | 0x01: ast2050                                     |             |  |
|                                     |          | 0xff:ast1100 (default)                            |             |  |
|                                     |          | Byte 15 - chassis type:                           |             |  |
|                                     |          | 0x20:x3.5 chassis                                 |             |  |
|                                     |          | 0x30:Nucleon chassis                              |             |  |
|                                     |          | 0x40:Viper chassis                                |             |  |
|                                     |          | 0x50 Sting chassis                                |             |  |

 Table 1-45.
 OEM Commands Group 2 (Net-Function: 0x30)

| Net Function = OEM (0x30), LUN = 00 |                 |                          |             |  |  |
|-------------------------------------|-----------------|--------------------------|-------------|--|--|
| Code                                | Command         | Request, Response Data   | Description |  |  |
| 34h                                 | Set Serial Port | Request                  |             |  |  |
|                                     | Location        | Bytel - Location         |             |  |  |
|                                     |                 | 0x00 : Internal          |             |  |  |
|                                     |                 | 0x01 : External          |             |  |  |
|                                     |                 | Response:                |             |  |  |
|                                     |                 | Byte 1 - Completion code |             |  |  |
| 35h                                 | Get Serial      | Request:                 |             |  |  |
|                                     | Port Location   | Response:                |             |  |  |
|                                     |                 | Byte 1 - Completion code |             |  |  |
|                                     |                 | Byte 2 - Location        |             |  |  |
|                                     |                 | 0x00 : Internal          |             |  |  |
|                                     |                 | 0x01 : External          |             |  |  |

 Table 1-45.
 OEM Commands Group 2 (Net-Function: 0x30) (continued)

|      |             | Net Function = OEM (0x30), LUN =       | DO                                            |
|------|-------------|----------------------------------------|-----------------------------------------------|
| Code | Command     | Request, Response Data                 | Description                                   |
| 70h  | Get FCB PIC | Request:                               |                                               |
|      | Model       | Response:                              |                                               |
|      |             | Byte 1 - Completion code               |                                               |
|      |             | Byte 2 - PIC model type                |                                               |
|      |             | 0x10: PIC 16                           |                                               |
|      |             | 0x10: PIC 18                           |                                               |
| 74h  | Enable      | Request:                               | NOTE: Manually                                |
|      | Manual Fan  | Response:                              | changing the fan speed                        |
|      | Control     | Byte 1 - Enables manual fan<br>control | command may cause HDD<br>failure or a drop in |
|      |             | 0x01: Enable                           | performance due to                            |
|      |             | 0x00: Disable                          | system structure                              |
|      |             | Byte 2 - Fan duty value                |                                               |
|      |             | $0x01 \sim 0x64(1\% \sim 100\%)$       |                                               |
|      |             | Response:                              |                                               |
|      |             | Byte 1 - Completion code               |                                               |
|      |             | Byte 2 - Fan control enable state      |                                               |
|      |             | Byte 3 - Current fan duty              |                                               |
| 75h  | Get FCB PIC | Request:                               |                                               |
|      | Firmware    | Response:                              |                                               |
|      | Version     | Byte 1 - Completion code               |                                               |
|      |             | Byte 2 - Major version                 |                                               |
|      |             | Byte 3 - Current fan duty              |                                               |
| 76h  | Get PSU     | Request                                |                                               |
|      | Current     | Response:                              |                                               |
|      | Reading     | Byte 1 - Completion code               |                                               |
|      |             | Byte 2 - Current reading               |                                               |

 Table 1-46.
 OEM Commands Group 3 (Net-function: 0 x 34)

|      |                | Net Function = OEM (0x30), LUN =        | 00          |
|------|----------------|-----------------------------------------|-------------|
| Code | Command        | Request, Response Data                  | Description |
| 77h  | Get PSU        | Request                                 |             |
|      | Present Status | Response:                               |             |
|      |                | Byte 1 - Completion code                |             |
|      |                | Byte 2 - Present Status                 |             |
|      |                | [7] - 1b : PSU2 Present                 |             |
|      |                | [6] - 1b : PSU1 Present                 |             |
|      |                | [5] - 1b : PSU2 AC Present              |             |
|      |                | [4] - 1b : PSU1 AC Present              |             |
|      |                | [3] - Reserved                          |             |
|      |                | [2] - Reserved                          |             |
|      |                | [1] - Reserved                          |             |
|      |                | [0] - Reserved                          |             |
| 78h  | Set System     | Request:                                |             |
|      | Power          | Byte 1 - Enable Power Capping           |             |
|      | Capping        | 0x01 : Enable                           |             |
|      |                | 0x00 : Disable                          |             |
|      |                | Byte 2- Power Capping Value<br>(LSB)    |             |
|      |                | Byte 3- Power Capping Value<br>(MSB)    |             |
|      |                | Response:                               |             |
|      |                | Byte 1 - Completion Code                |             |
| 79h  | Get System     | Request:                                |             |
|      | Power          | Response:                               |             |
|      | Capping        | Byte 1 - Completion Code                |             |
|      |                | Byte 2 - Power Capping Enable<br>Status |             |
|      |                | Byte 3:4 - Power Capping Value          |             |

 Table 1-46.
 OEM Commands Group 3 (Net-function: 0 x 34) (continued)

| Net Function = OEM (0x30), LUN = 00 |                        |                                        |             |
|-------------------------------------|------------------------|----------------------------------------|-------------|
| Code                                | Command                | Request, Response Data                 | Description |
| 80h                                 | Set System             | Request:                               |             |
|                                     | Power<br>Throttling    | Byte 1 - Is Enable Power<br>Throttling |             |
|                                     |                        | 0x01 : Enable                          |             |
|                                     |                        | 0x00 : Disable                         |             |
|                                     |                        | Response:                              |             |
|                                     |                        | Byte 1 - Completion Code               |             |
| 81h                                 | Get System             | Request                                |             |
|                                     | Power                  | Response:                              |             |
|                                     | Status                 | Byte 1 - Completion code               |             |
|                                     |                        | Byte 2 - Power throttling status       |             |
| 82h                                 | Set Enable             | Request:                               |             |
|                                     | DC 12V<br>Module       | Byte 1 - Enable DC12V Module           |             |
|                                     | Wodule                 | 0x01 : Enable                          |             |
|                                     |                        | 0x00 : Disable                         |             |
|                                     |                        | Response:                              |             |
|                                     |                        | Byte 1 - Completion Code               |             |
| 83h                                 | Get Enable             | Request:                               |             |
|                                     | DC 12V<br>Module State | Response:                              |             |
|                                     | Wodule State           | Byte 1 - Completion Code               |             |
|                                     |                        | Byte 2 -Enable DC12V Module status     |             |

 Table 1-46.
 OEM Commands Group 3 (Net-function: 0 x 34) (continued)

| Net Function = OEM (0x30), LUN = 00 |                     |                                      |             |  |
|-------------------------------------|---------------------|--------------------------------------|-------------|--|
| Code                                | Command             | Request, Response Data               | Description |  |
| 84h                                 | Set Enable          | Request:                             |             |  |
|                                     | Fan Table<br>Salaat | Byte 1 - Enable DC12V Module         |             |  |
|                                     | Select              | 0x01 : Enable                        |             |  |
|                                     |                     | 0x00 : Disable                       |             |  |
|                                     |                     | Byte 2 - Fan Table Selector          |             |  |
|                                     |                     | Response:                            |             |  |
|                                     |                     | Byte 1 - Completion Code             |             |  |
| 85h                                 | Get Enable          | Request:                             |             |  |
|                                     | Fan Table           | Response<br>Byte 1 - Completion Code |             |  |
|                                     | State               |                                      |             |  |
|                                     |                     | Byte 2 -Enable Fan Table Select      |             |  |
|                                     |                     | Byte 3 - Fan Table Selector          |             |  |

 Table 1-46.
 OEM Commands Group 3 (Net-function: 0 x 34) (continued)

|                   | Net Function = OEM (0x30), LUN = 00 |                          |             |  |  |  |
|-------------------|-------------------------------------|--------------------------|-------------|--|--|--|
| Code              | Command                             | Request, Response Data   | Description |  |  |  |
| B3h               | Get PSU                             | Request:                 |             |  |  |  |
| Mismatch Response | Response:                           |                          |             |  |  |  |
|                   | and type                            | Byte 1 - Completion Code |             |  |  |  |
|                   |                                     | Byte 2 -Is Mismatch      |             |  |  |  |
|                   |                                     | Byte 3 - PSU Type        |             |  |  |  |
|                   |                                     | [7:4] PSU1               |             |  |  |  |
|                   |                                     | 00h: Other               |             |  |  |  |
|                   |                                     | 01h: 470 Watt            |             |  |  |  |
|                   |                                     | 02h: 750 Watt            |             |  |  |  |
|                   |                                     | 03h: 1100 Watt           |             |  |  |  |
|                   |                                     | 04h: 1400 Watt           |             |  |  |  |
|                   |                                     | [3:0] PSU2               |             |  |  |  |
|                   |                                     | 00h: Other               |             |  |  |  |
|                   |                                     | 01h: 470 Watt            |             |  |  |  |
|                   |                                     | 02h: 750 Watt            |             |  |  |  |
|                   |                                     | 03h: 1100 Watt           |             |  |  |  |
|                   |                                     | 04h: 1400 Watt           |             |  |  |  |

 Table 1-46.
 OEM Commands Group 3 (Net-function: 0 x 34) (continued)

## DCMI V1.0

The following table lists the command support list.

Table 1-47. DCMI Commands

| Command                         | NetFn       | CMD | 0/M | Supported |
|---------------------------------|-------------|-----|-----|-----------|
| Get DCMI Capability Info        | DCGRP (2Ch) | 01h | М   | Yes       |
| Get Asset Tag                   | DCGRP (2Ch) | 06h | М   | Yes       |
| Get DCMI Sensor Info            | DCGRP (2Ch) | 07h | М   | Yes       |
| Get Power Reading               | DCGRP (2Ch) | 02h | Ο   | Yes       |
| Get Power Limit                 | DCGRP (2Ch) | 03H | Ο   | Yes       |
| Set Power Limit                 | DCGRP (2Ch) | 04h | Ο   | Yes       |
| Activate/Deactivate Power Limit | DCGRP (2Ch) | 05h | Ο   | Yes       |

## VLAN Configuration

The VLAN is confiugred through the IPMI Set/Get LAN Configuration command.

To configure the VLAN:

4 Get VLAN ID :

>ipmitool -H <BMC IP Address> -I lanplus -U root -P root raw 0x0C 0x02 0x01 0x14 0x00 0x00

5 Enable and Set VLAN ID :

>ipmitool -H <BMC IP Address> -I lanplus -U root -P root raw 0x0C 0x01 0x01 0x14 0x02 0x80

6 Disable VLAN ID :

>ipmitool -H <BMC IP Address> -I lanplus -U root -P root raw 0x0C 0x01 0x01 0x14 0x00 0x00

## **BMC Version Information**

The BMC firmware version can be obtained by using the IPMI - Get Device ID command.

To get the BMC firmware version:

1

>ipmitool -H <BMC IP Address> -I lanplus -U root -P root raw 0x06 0x01

>20 01 01 16 02 bf 4c 1c 00 47 32 11 76 00 00 Version 1.16

## **BIOS Firmware Information**

The BIOS firmware version can be obtained by using the IPMI - Get Device ID command.

To get the BIOS firmware version:

> ipmitool -H <BMC IP Address> -I lanplus -U root -P root raw 0x30 0x1e

> 53 32 47 5F 33 41 31 35 00 00 Present with ASCII Code : S2G\_3A15

L

####